# 兴业银行企业移动银行 客户使用手册

——平板版

## 2017年7月

## 前言

《兴业银行企业移动银行使用手册》指导用户快速上手的指导性文档,其中包含兴业企业移动银行的的简单介绍、使用等。

## 一、产品概述

兴业企业移动银行是兴业银行面向企业客户推出的移动客户端服务,作为企业网上银行的补充渠道, 依托网络技术与便携式移动设备,与企业网银互联互通,为客户提供账户查询、交易明细查询、业务审批、 投资理财、兴业资讯等服务,助力企业随时掌握并处理财务信息,为客户打造贴身便携的7\*24小时全天候 的服务。

1、服务内容:本期上线功能包括账户查询、交易明细查询、投资理财、业务审批、兴业资讯、待办事 宜等移动金融服务。其中,投资理财包括理财产品、结构性存款、定期存款、智能定期存款、通知存款、 智能通知存款等业务。

2、使用范围:支持 Android 手机版、iPhone 版、iPad 版客户端;支持开通单人版、双人版、专业版 企业网上银行的企业操作员(包括经办、复核、授权等)使用,不支持专业版管理员、主管使用。

3、投资理财支持二级或者二级以上业务流程,不支持一级业务流程,故单人版无法操作投资理财业务, 专业版投资理财若为一级业务流程亦无法操作投资理财业务。投资理财业务支持上网登记的账号办理业务, 不支持授权登记的账号办理业务。

## 二、用户使用

#### 1、下载安装

另见附件。

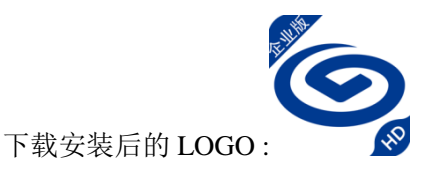

#### 2、业务开通/关闭

#### 2.1 业务开通

1、 我行企业客户至账户行开通企业网上银行。(已开通企业网上银行客户可跳过此步)

2、 开通企业网银的"移动银行"功能:

(1)专业版企业网银客户可在线开通,亦可至账户行开通。建议在线开通,请管理员登录企业网银,在"移动银行-移动银行功能开通-移动银行开关设置"中,将"企业移动银行"开关设置为"开通",主管授权后生效。

(2) 单人版、双人版企业网银客户,请至账户行开通。

3、 企业网银的经办、复核、授权等操作员在企业网银"客户服务一企业移动银行一操作员 绑定手机号"功能中自助绑定手机号。绑定后,操作员可凭借登录名、绑定的手机号码登录企业移 动银行客户端。

操作员绑定手机号步骤:

(1) 操作员登录企业网上银行

| 全地网上银行<br>建馨提示: 兴业银行企业网上银行登录页面全新改版, 欢迎使用! | 兴业首页   English   加入收藏                                                                                                    |
|-------------------------------------------|----------------------------------------------------------------------------------------------------|
|                                           | 心心网络登录                                                                                                    |
| 欢迎下载企业移动银行<br>开启移动金融时代                    | 客户名称: <b>兴业银行网上银行中心</b>                                                                                                    |
|                                           |                                                                                                    |
|                                           | 登录<br>如您的网络不畅,可选择企业网银优选登录<br>安全提示:                                                                                               |
|                                           | <ul> <li>1、请使用IE6.0以上版本浏览器登录</li> <li>2、请不要任网吧等公共场合或在不安全的网络境下使用本系统</li> <li>3、使用完毕后、请点击"安全退出"关闭您的 览器;同时请记得拨出您的网盾并随身带走</li> </ul> |

(2)选择"客户服务-企业移动银行一操作员绑定手机号",点击"设置"。输入绑定手机号码、手机验证码,选择"绑定",提交后验证签名。如果客户是蓝牙网盾用户,需插入蓝牙网盾,核对网盾屏幕上的交易信息后进行签名验证。

|                                                                       | 一企业网            | 上银行                          |                                                        | 🗶 在线客服 🔰 🛅 功能地图 🛛 😃 安全退出 |
|-----------------------------------------------------------------------|-----------------|------------------------------|--------------------------------------------------------|--------------------------|
| 账户查询   企业财务室                                                          | 投资理财            | 虚拟子账户                        | 览金池   融资直通车   电子商务   商业汇票   客户服务   更多功能                |                          |
| 协事宜▼ 移动银行▼ 账户权降                                                       | <b>県</b> 査询   操 | 作员权限查询   登录密码                | 马修改   操作日志查询   外汇牌价查询   证书管理   预留信息设置   在线客服   同步账户名称  | 1                        |
| 输入功能名称 🔍                                                              | 收               | <b>前位置</b> :客户服务 > 移动        | 加銀行 > 操作员绑定手机号                                         |                          |
| 快速通道                                                                  | 快速              |                              | 登录名: 1h                                                |                          |
| ● 活期账户查询                                                              | 通道              | 操作员绑定手机号                     | 姓 名: 测试<br>:信息                                         |                          |
| <ul> <li>当日明知宣问</li> <li>历史明细查询</li> </ul>                            | <<              |                              | (新定手机号码:<br>                                           |                          |
| ● 账户权限查询                                                              |                 |                              | 走出绑定: 个绑定                                              |                          |
| ● 操作员权限查询                                                             |                 |                              | 设置                                                     |                          |
| <ul> <li>登录密码修改</li> <li>预留信息设置</li> </ul>                            |                 |                              |                                                        | 890201-P1                |
|                                                                       |                 |                              |                                                        |                          |
|                                                                       |                 |                              |                                                        |                          |
|                                                                       | 一企业             | 网上银行                         |                                                        | 🙎 在线客服 📗 🛅 功能地图 🚽 😃 安全   |
| 账户查询   企业财务室                                                          | 投资理             | 4 虚拟子账户                      | 资金池 融资直通车 电子商务 商业汇票 客户服务 更多功能                          |                          |
|                                                                       | 」<br>2限査询   ?   |                              | SPG修改   操作日志查询   外汇牌价查询   证书管理   预留信息设置   在线客服   同步账户: | 名称                       |
|                                                                       |                 |                              |                                                        |                          |
| 输入功能名称 🤇                                                              | 收起              | 3期位置:谷尸服穷 / 移                | 約11股17 / 操作贝纳定于机构                                      |                          |
| 快速通道                                                                  | 使速              |                              | 登录名: 1h                                                |                          |
| <ul> <li>活期账户查询</li> <li>当口服细查询</li> </ul>                            | 通道              |                              | 姓 名: 测试                                                |                          |
| <ul> <li>当口明细查询</li> <li>历史明细查询</li> </ul>                            | <<              | 操作员绑定手机                      | 号信息 绑定手机号码: *                                          | 21                       |
| ● 账户权限查询                                                              |                 |                              | と自然知ら・ ダ 秋を 自然 加 と言語 に 不耕定: 不耕定                        |                          |
| <ul> <li>● 操作员权限查询</li> </ul>                                         |                 |                              | 「湖定」                                                   |                          |
| <ul> <li>         ·  登录密码修改         ·   ·        ·        ·</li></ul> |                 |                              | 提交 取消                                                  |                          |
|                                                                       |                 |                              |                                                        | 690201-P                 |
|                                                                       | (- ) 10 (h      | 兴业银行?                        | 蓝牙网盾(飞天)                                               |                          |
| 則位直:各尸脈分 > 移动银行                                                       | □ > 採作!         | <sup>23并定于机</sup> 请仔细<br>的业务 | 核对:网盾屏幕中显示的信息是否与您正在办理<br>完全相同                          |                          |
|                                                                       |                 | 如果正                          | 正确,请按网盾的"OK"键,完成交易;                                    |                          |
| 操作员绑完手机号信                                                             | 信息              | が 加果有 の 加果有 の 応可!            | 月咲,请按网值的℃罹,撤销交易。<br>以通过网盾中的∧∨翻页。                       |                          |
|                                                                       |                 | 绑定手                          |                                                        |                          |
|                                                                       |                 | 2                            |                                                        |                          |
|                                                                       |                 |                              |                                                        |                          |
|                                                                       |                 |                              |                                                        |                          |
|                                                                       |                 |                              |                                                        |                          |
|                                                                       |                 |                              |                                                        | 690201-₽3                |
|                                                                       |                 |                              |                                                        | 690201-F3                |
|                                                                       |                 |                              |                                                        | 690201-P3                |
|                                                                       |                 |                              |                                                        | 690201-P3                |
|                                                                       |                 |                              | の<br>学校<br>地<br>現行<br>ROUSTRAL BANK COLITE             | 690201- <del>7</del> 3   |
|                                                                       |                 |                              | ○ 兴业银行<br>DIODYZZAK BASK CO.LTD                        | 690201-₽3                |
|                                                                       |                 |                              | <ul> <li></li></ul>                                    | 690201-P3                |
|                                                                       |                 |                              |                                                        | 690201- <del>7</del> 3   |
|                                                                       |                 |                              |                                                        | 690201-P3                |
|                                                                       |                 |                              |                                                        | 690201-P3                |

## 2.2 业务关闭

1、若企业想关闭企业移动银行功能,可前往账户行进行关闭。关闭后,企业网银操作员都将不能登录 企业移动银行客户端。

/2、若经办、复核、授权等操作员想关闭个人的企业移动银行业务,可在企业网银"客户服务一企业移动银

行一操作员绑定手机号"功能中自助解除绑定。解除后,操作员将不能再登录企业移动银行客户端。 操作员自助关闭步骤:

(1) 操作员登录企业网上银行

| 金线兴业 企业网上银行                      | 兴业首页 English 加入收藏                                                       |
|----------------------------------|-------------------------------------------------------------------------|
| 温馨提示: 兴业银行企业网上银行登录页面全新改版, XXB使用! |                                                                         |
| 欢迎下载企业移动银行                       | 企业网银登录                                                                  |
| 开启移动金融时代                         | 客户名称: <b>兴业银行网上银行中心</b>                                                 |
|                                  | 登录名:                                                                    |
|                                  | 登录密码: <b>密码控件</b>                                                       |
|                                  | 委 爱                                                                     |
|                                  | 如您的网络不畅,可选择企业网银优选登录                                                     |
|                                  | 安全提示:                                                                   |
|                                  | <ul> <li>1、请使用IE6.0以上版本浏览器登录</li> <li>2、请不要在网吧等公共场合或在不安全的网络环</li> </ul> |
|                                  | 境下使用本系统<br>• 3、使用完毕后,请点击"安全退出"关闭您的浏<br>览器;同时请记得拔出您的网盾并随身带走              |
|                                  |                                                                         |

(2)选择"客户服务-企业移动银行-操作员绑定手机号",点击"设置"。输入短信验证码,选择"不 绑定",提交后验证签名。如果客户是蓝牙网盾用户,需插入蓝牙网盾,核对网盾屏幕上的交易信息后进行 签名验证。

|                                                                                                    | 企业网                                      | 上银行                                           |                                              |                                                                                                    |                                                         |                          |                                                                                                    |   | 🔏 在线客服        | 1 功能地图                                | 🖒 安全退出 |
|----------------------------------------------------------------------------------------------------|------------------------------------------|-----------------------------------------------|----------------------------------------------|----------------------------------------------------------------------------------------------------|---------------------------------------------------------|--------------------------|----------------------------------------------------------------------------------------------------|---|---------------|---------------------------------------|--------|
| 账户查询   企业财务室                                                                                                    | 投资理财                                     | 虚拟子账户                                         | 资金池 🔰 融资                                     | 直通车 电子商务                                                                                                  | ; 商业汇票                                                  | 客户服务                     | 更多功能                                                                                                    |   |               |                                       |        |
| 待办事宜 v   移动银行 v   账户权                                                                                                    | 限查询   操(                                 | 作员权限查询   登录密                                  | 润修改   操作日志                                   | 查询   外汇牌价查询                                                                                               | 证书管理   预留信                                              | 1息设置   在线                | 客服   同步账户名称                                                                                                    | 1 |               |                                       |        |
| 输入功能名称                                                                                                    | り                                        | <b>前位置</b> :客户服务 > 移                          | 动银行 > 操作员约                                   | 液手机号                                                                                                    |                                                         |                          |                                                                                                    |   |               |                                       |        |
| <ul> <li>快速通道</li> <li>活即账户查询</li> <li>当日明细查询</li> <li>历史明细查询</li> <li>陈 中均限表询</li> </ul>                                                                                                    | ■快速通道 <<                                 | 操作员绑定手                                        | 机号信息                                         | 登录名: 1h<br>姓 名: 3所i<br>绑定手机号码: 150<br>是否绑定: 4所i                                                           | t<br>20000000<br>2                                      |                          |                                                                                                    |   |               |                                       |        |
| <ul> <li>操作员权限查询</li> </ul>                                                                                                    |                                          |                                               |                                              |                                                                                                    |                                                         |                          | 设置                                                                                                    |   |               |                                       |        |
| <b>⑥</b> 在线兴业                                                                                                    |                                          |                                               |                                              |                                                                                                    |                                                         |                          |                                                                                                    |   |               |                                       |        |
|                                                                                                    | - 企业网                                    | 上银行                                           |                                              |                                                                                                    |                                                         |                          |                                                                                                    |   | <u> </u> 在线客服 | 🔚 功能地图                                | 🖒 安全退出 |
| 账户查询   企业财务室                                                                                                    | 一 企业网<br>投资理财                            | 上银行<br> 虚拟子账户                                 | 资金池 副参                                       | 這通车   电子商频                                                                                                | 5 商业汇票                                                  | 客户服务                     | 更多功能                                                                                                    |   | 🧏 在线客服        | 📑 功能地图                                | 🖒 安全過出 |
| ※户查询   企业财务室  <br>待办事宜 v   移动报行 v   账户权                                                                                                    | 一 企业网<br>投资理财<br>限查询   操                 | 上银行<br>  虚拟子账户  <br>作员权限查询   登录密              | 资金池   融资<br>3码修改   操作日志                      | 直通车 电子商参<br>查词   外汇牌价查词                                                                                   | 5   商业汇票  <br>  证书管理   预留信                              | 客户服务<br>論息设置   在线        | 更多功能<br>客服   同步账户名称                                                                                                    | I | <b>建</b> 在线容服 | 1 功能地图                                | 🕁 安全退出 |
| 账户查询         企业财务室           待办事直▼I<移动银行▼I<販户収                                                                                                    | 一 企业 网<br>投资理财<br>限查词   操<br>收<br>收<br>招 | 上银行<br>虚叔子账户<br>作员权限查询   登录密<br>前位置: 客户服务 > 移 | 资金池   融资<br>1939修改   操作日志<br>多动银行 > 操作员      | 直通车 电子商务<br>查询 小汇牌价查询<br><sup>我</sup> 定手机号                                                                | 5 前北汇票<br>  证书管理   预留信                                  | 客户服务<br>自设置   在线         | 更多功能<br>客服   同步账户名称                                                                                                    | I | 🧟 在线容服        | 1 1 1 1 1 1 1 1 1 1 1 1 1 1 1 1 1 1 1 |        |
| <ul> <li>集户変却 金北朝寿室(<br/>待小事室)+ 移动操行+1 集户収</li> <li>執力形名称</li> <li>低入功能名称</li> <li>低な力が能名称</li> <li>低な力が能名称</li> <li>電話時間金箔</li> <li>● 現分明電音</li> <li>● 現分明電音</li> <li>● 現分明電音</li> <li>● 現合見切開室前</li> </ul> | ← 企业网<br>投资 谓 】 操<br>隙 置   收起快速   道      | 上银行                                           | 资金地   融资<br>四始成   操作日式<br>多动银行 > 操作员<br>机号信息 | <b>自通车   电子符</b><br>查询   外汇除价查询<br><b>防定手机号</b><br>登录名: 1b<br>姓 名: 3%<br>绑定手机号码: 1<br>迎信验证码: 2<br>是否绑定: 2 | 5 ) 育北汇票 )<br>) 证书管理   務留的<br>式<br>5000000000<br>(湖定 〜) | <b>客户服务</b><br>着意设置   在线 | <b>更多功能</b> 高服   同步度户名称     家服   同步度户名称     《     《     《     《     《     》     《     》     《     》     《     》     《     》     《     》 |   | ▲ 在线弯服        | 1 1 功能地图                              | ●安全週出  |

## 3、登录

### 3.1 首次登录

点击主页右上角的头像,进入"侧滑页",进入登录页面。

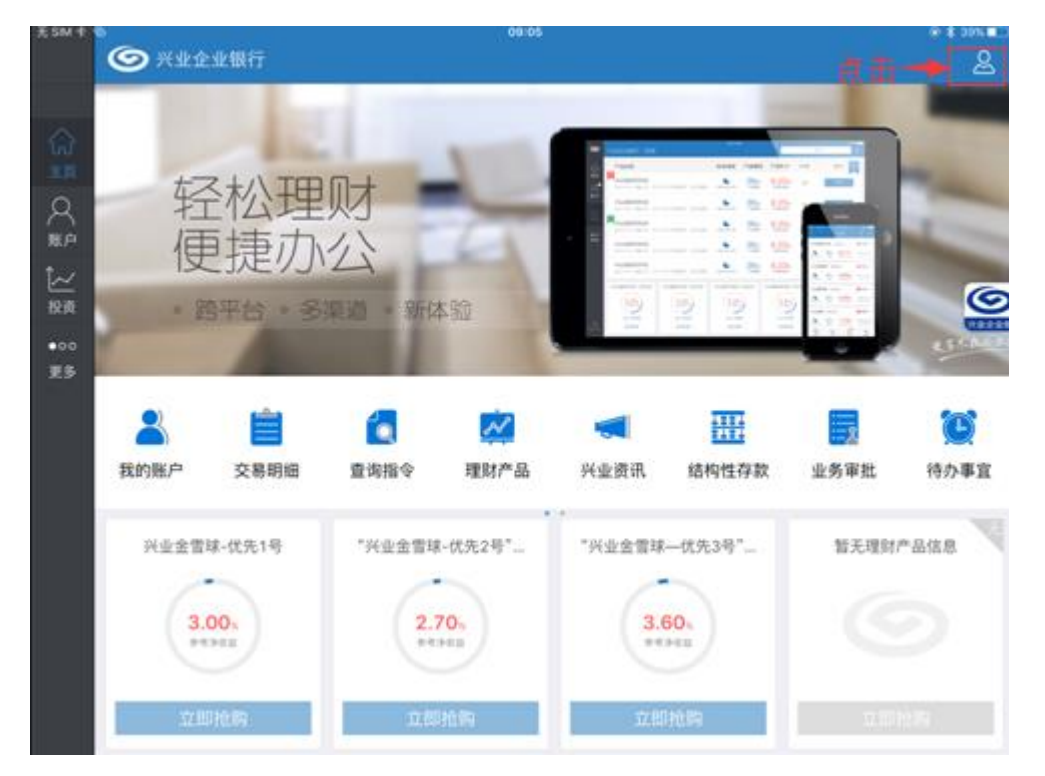

首次登录用户输入登陆名、手机号、短信验证码,点击下一步。

|                        | 🖉 兴业企业银行                                                                                                    |                                |                                                            | 欢迎登录兴业企业银              | Ŧ     |
|------------------------|----------------------------------------------------------------------------------------------------|--------------------------------|------------------------------------------------------------|------------------------|-------|
| 公共の代表                  | 轻松理<br>便捷办                                                                                                    | 财公                             | <ul> <li>各 登录信息</li> <li>③ 待办事宜</li> <li>④ 了解我们</li> </ul> | 欢迎使用兴公                 | 业企业银行 |
| ∠<br>投资<br>● 0 0<br>更多 | <ul> <li>跨平台。多</li> <li>登</li> <li>支</li> <li>支</li> <li>支</li> <li>支</li> <li>売</li> <li>売<!--</td--><td>渠道 · 新体</td><td><ul><li>● 联系各版</li><li>過 关于</li></ul></td><td>登录名<br/>请输入手机号<br/>短信认证码</td><td>获取验证码</td></li></ul> | 渠道 · 新体                        | <ul><li>● 联系各版</li><li>過 关于</li></ul>                      | 登录名<br>请输入手机号<br>短信认证码 | 获取验证码 |
|                        | 兴业金雪球-优先1号<br>3.00%<br>● R/P G 益<br>立即抢购                                                                                                    | "兴业金雪珠-<br>2.7(<br>****<br>立即打 | ×                                                          |                        | 27    |

| 无 SIM 卡   | 。<br><b>③</b> 兴业企业           | 银行               |                   | 11.29                                      | 欢迎登录兴业企业银行               |
|-----------|------------------------------|------------------|-------------------|--------------------------------------------|--------------------------|
| ¢         | 企业银行                         |                  |                   | 8 登录信息                                     |                          |
| 主页        | <b>小</b><br>待办事宜             | <b>圣</b><br>我的账户 | 交易明细              | <ul> <li>③ 待办事宜</li> <li>④ 乙解我们</li> </ul> | 欢迎使用兴业企业银行               |
| 账户<br>↓   | 投资理财                         |                  |                   | 《 联系客服                                     | A linhong_fh             |
| ●00<br>更多 | <b>逐</b><br>定活互转             | <b>风</b> 点查询     | <b>《】</b><br>兴业资讯 | & 关于                                       | 兴业银行网上银行中心<br>1100342986 |
|           | 金融服务                         |                  |                   |                                            | 合 请输入密码                  |
|           | ि <mark>क्त</mark> ी<br>撤销指令 | <b>业务审批</b>      |                   |                                            | 登录                       |
|           |                              |                  |                   | <                                          |                          |

客户端回显登陆名、企业户名、网银客户号,客户核对企业信息后输入对应的登录密码,点击登录。

登录成功后,展示网银版本与登录名信息:

| 无SIM卡G                  | 。<br>⑤ 兴业企业 {        | <b>退行</b> |      | 11/29                                        | 欢迎登录兴业企业银行                              |
|-------------------------|----------------------|-----------|------|----------------------------------------------|-----------------------------------------|
| $\langle \cdot \rangle$ | 企业银行                 |           |      | 8 登录信息                                       |                                         |
| 主页                      | <b>医</b><br>待办事宜     | 我的账户      | 交易明细 | <ul> <li>図 待办事宜 ●</li> <li>● 了解我们</li> </ul> | 您好,linhong_fh                           |
| 〔 <u>∕′</u><br>投资       | 投资理财                 |           |      | 《 联系客服                                       | 上次登录时间: 2016-03-03 11:29:26<br>网银版本:专业版 |
| ●00<br>更多               |                      | Ø         |      | ₫ ₹+                                         |                                         |
|                         | 定活互转                 | 网点查询      | 兴业资讯 |                                              |                                         |
|                         | 如而加以3<br>何可可<br>撤销指令 | 正式        |      |                                              |                                         |
|                         |                      |           |      | ×                                            | 安全退出                                    |

点击此处关闭侧滑页后办理业务。

| 无 SIM 卡   | ُ<br>۲ ۲ ۲ ۲ ۲ ۲ ۲ ۲ ۲ ۲ ۲ ۲ ۲ ۲ ۲ ۲ ۲ ۲ ۲ | 银行   |      | 11 29                    | 欢迎叠录兴业企业银行                                           |
|-----------|--------------------------------------------|------|------|--------------------------|------------------------------------------------------|
| \$        | 企业银行                                       |      |      | 登录信息                     |                                                      |
| 主页        | <b>C</b>                                   | 2    | Ê    | <ul> <li>待办事宜</li> </ul> | ÷                                                    |
| ÷         | 待办事宣                                       | 我的账户 | 交易明细 | ⑦ 了解我们                   | <b>您37,linhong_fh</b><br>上次登录时间: 2016-03-03 11:29:26 |
| した。<br>投資 | 投资理财                                       |      |      | ● 联系客服                   | 周银版本:专业版                                             |
| •00<br>更多 | 1                                          |      |      | 🙆 关于                     |                                                      |
|           | 定活互转                                       | 网点查询 | 兴业资讯 |                          |                                                      |
|           | 金融服务                                       |      |      |                          |                                                      |
| -         | -                                          |      |      |                          |                                                      |
| -         | 撤销指令                                       | 业务审批 |      |                          |                                                      |
|           |                                            |      |      |                          | 安全退出                                                 |

## 3.2 非首次登录

若客户非首次登录,客户端将回显上次登陆的登录名、企业户名、网银客户号,客户输入对应的登陆 密码后即可登陆。

| 无SIM卡G     | <b>ک</b> ۲۷۵۳ ک | 银行   |      | 11:29  | 欢迎登录兴业企业银行               |   |
|------------|-----------------|------|------|--------|--------------------------|---|
| $\Diamond$ | 企业银行            |      |      | 8 登录信息 | $\bigcirc$               |   |
| 主页         |                 | 2    |      | 💿 待办事宜 |                          |   |
|            | 待办事宜            | 我的账户 | 交易明细 | ●了解我们  | 欢迎使用兴业企业银行               |   |
| 〔 <u>~</u> | 投资理财            |      |      | € 联系客服 |                          |   |
| ·00        |                 |      |      |        |                          |   |
| 更多         | 3               |      |      |        | 兴业银行网上银行中心<br>1100342986 | ) |
|            | 定活互转            | 网点查询 | 兴业资讯 |        |                          |   |
|            | 金融服务            |      |      |        | 合 请输入密码                  |   |
|            | 0=<br>1 1111    |      |      |        | 登录                       |   |
|            | 撤销指令            | 业务审批 |      |        |                          |   |
|            |                 |      |      | •      |                          |   |
|            |                 |      |      |        | 9                        |   |

| £SM †   | <b>0</b> %#\$# | 银行       |      | 11.29                                      | 欢迎登录兴业企业银行                                                      |
|---------|----------------|----------|------|--------------------------------------------|-----------------------------------------------------------------|
| 公主页     | 企业银行           | ۲        | é    | 2 登录信息                                     |                                                                 |
| Q<br>≋A | 待办事宜           | 我的账户     | 交易明細 | <ul> <li>● 7解我们</li> <li>● 7解我们</li> </ul> | <b>您好,linhong_fh</b><br>上次整限时间: 2016-03-03 11:29:26<br>网络版本:专业版 |
| ☆ 投資    | 投資理財           | <b>1</b> |      | <ul> <li>● 联系各版</li> <li>● 关于</li> </ul>   |                                                                 |
| ~       | 定活互转           | 网点查询     | 兴业资讯 |                                            |                                                                 |
|         | 金融服务           | _        |      |                                            |                                                                 |
| •       | 撤销指令           | 业务审批     |      |                                            | 点击                                                              |
|         |                |          |      | ×                                          | 安全退出                                                            |

若客户切换用户登陆,可点击下方"安全退出"。

若客户切换用户选择中需要新增用户,可点击"+新增用户",新增用户后选择登陆。

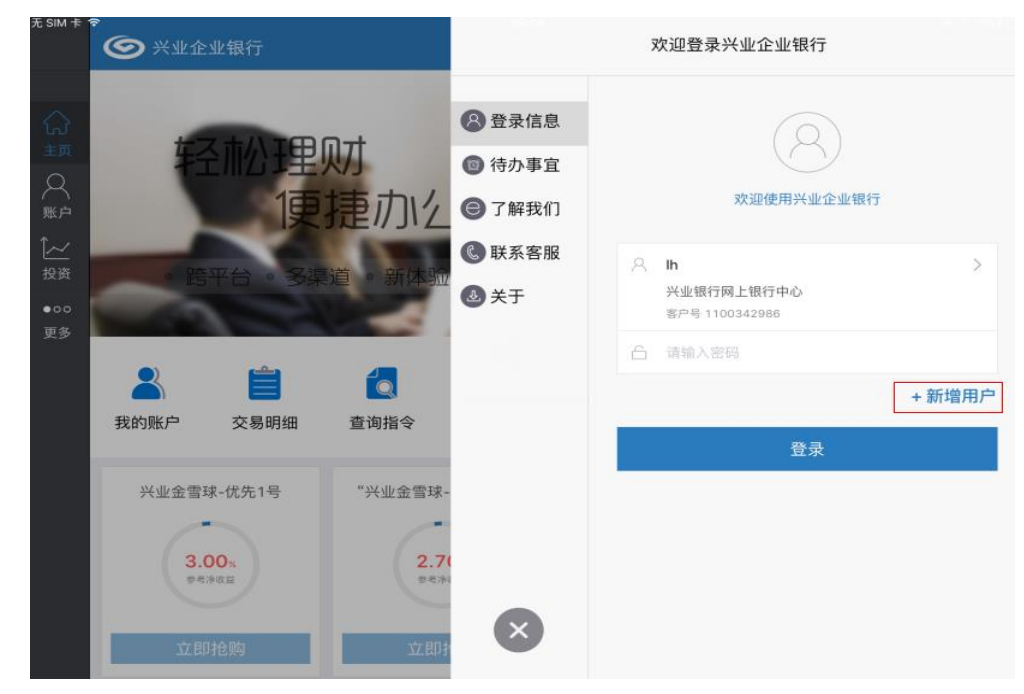

#### 3.3 重置登陆密码

若企业操作员的登陆密码连续输错6次后,系统将锁定企业操作员(次数与企业网上银行共计),锁定

后操作员无法登陆企业移动银行或者企业网上银行。

若单人版、双人版企业网上银行操作员需要重置登陆密码,请至账户行网点重置企业网上银行登陆密码;若专业版企业网上银行操作员需要重置登陆密码,请联系企业网上银行管理员、主管重置。

## 4、企业移动银行

#### 4.1 主页功能

#### 4.1.1 自定义菜单

主页主功能区默认提供兴业资讯、业务审批功能,客户可点击"添加更多"将常用功能放置主功能区 方便日后使用。

| 无 SIM 卡   | •<br>© ×₩4 | 业银行         |           |    | 09:16 |            |                                                  |          | ● * 15% □<br>   |
|-----------|------------|-------------|-----------|----|-------|------------|--------------------------------------------------|----------|-----------------|
| ()<br>主页  | 4          | そ市小王里       | ₩<br>M7t  | 取消 | 添加更多  | 完成         | атана<br>атана Ижина ин<br>6.000 жинан<br>инан и |          |                 |
| С<br>щ    |            | 1           | 捷         | 1  | 待办事宜  | 0          | 2,70) ====================================       | <b>.</b> | A.,             |
| ĵ~        | -          |             |           | 2  | 我的账户  | 0          | 4.00) ···································        |          |                 |
| 投资        |            | 評台 · 多      | <b>渠道</b> | Ē  | 交易明细  | 0          | 2.90) and a the                                  |          | 6               |
| ●00<br>百久 |            |             |           | 6  | 查询指令  | 0          |                                                  |          | <u> 作一些企业做!</u> |
| 2.9       |            |             |           | -  | 撤销指令  | 0          | 1000                                             | _        |                 |
|           |            | <b></b>     |           |    | 业务审批  | 0          | ***                                              |          | $\oplus$        |
|           | 兴业资讯       | 我的账户        | 交         |    | 理财产品  | 0          | 结构性存款                                            | 业务审批     | 添加更多            |
|           |            |             |           | 8  | 定活互转  | Ø          |                                                  |          |                 |
|           | 兴业金雪       | 球-优先1号      | "}        |    | 结构性存款 | 0          | -优先3号"…                                          | 暂无理财     | 产品信息            |
|           | 3.         | 00%<br>1993 |           | 2  | .70x  | 3.6<br>*** | 0.                                               |          |                 |
|           | 立思         | 印抢购         | C         | 立  | 即抢购   | 立即打        | 仓购                                               |          |                 |

## 4.1.2 投资

"投资"提供理财产品快速查看与购买功能。可选择"详情>"查看指定理财产品的详细信息,点击 "购买"进入购买页面。

| E SIM 🖶 🗢  | ☞ 兴业企业银行                                                   |                        | 06:43          |                    | Q 提索 | <u>● 1 26%</u> |
|------------|------------------------------------------------------------|------------------------|----------------|--------------------|------|----------------|
| $\diamond$ | 产品信息                                                       | 产品期限                   | 参考净收益          | 到期日期               | 详情   | 操作 🍸           |
| 3页 〇 账户    | 金管球14年第3期非保本开<br>放式理财产品(60D) B821403<br>2<br>2014-09-25起息日 | 预约型<br><sup>产品明期</sup> | 3.70%<br>参考净收益 | 2017-09-25<br>劉明日期 | >    | 购买             |
| •00        | "兴业金雪球—优先3号"人<br>民币理财计划 96512011<br>2012-04-11起息日          | 1828天<br>产品期限          | 3.60%<br>专考净收益 | 2017-04-13<br>到期日期 | >    | 购买             |
| 更多         | 和鑫财富—鑫星2号人民币<br>理财计划 98612011<br>2012-11-28起息日             | 2190天<br>产品期限          | 3.50%<br>参考净收益 | 2018-11-27<br>预期日期 | >    | 购买             |
|            | 现金宝人民币理财产品(上<br>海专属) 20211013<br>2011-08-05起息日             | 1827天<br>产品期限          | 3.40%<br>参考净改益 | 2016-08-05<br>到明日期 | >    | 购买             |
|            | 和鑫财富2015年3303Z款 3<br>B21503Z<br>2015-06-23起息日              | 预约型                    | 3.40%<br>参考净收益 | 2020-06-22<br>到期日期 | >    | 购买             |
|            | 金雪球-优先4号 27314011<br>2014-12-03起息日                         | 1826天<br>产品期限          | 3.10%<br>参考净收益 | 2019-12-03<br>刻期日期 | >    | 购买             |

#### 点击详情">",显示指定理财产品的详情信息。

| 无 SIM 卡      |                                                   | 业银行                                                                                   |                           | 06:44                 |                           | Q、搜索 | ● \$ 26% <b>■</b> |
|--------------|---------------------------------------------------|---------------------------------------------------------------------------------------|---------------------------|-----------------------|---------------------------|------|-------------------|
| $\sim$       | 关闭                                                | 详情                                                                                    | 月限                        | 参考净收益                 | 到期日期                      | 详情   | 操作                |
| 3 页 ○ 座 2 授资 | <b>产品概况</b><br>产品名称<br>产品代码<br>产品期限               | 金雪球14年第3期非保本<br>开放式理财产品(60D)<br>B8214032<br>预约型                                       | ) <u>型」</u><br>I限         | 3.70%<br>参考净收益        | 2017-09-25<br>到期日期        | >    | 购买                |
|              | 产品类型参考净收益<br>产品详情<br>起息日期<br>到期日期<br>克品状态<br>管理利率 | 2 预约型<br>3.70%<br>情<br>2014-09-25<br>2017-09-25<br>2017-09-26<br>可预约申购不可预约赎回<br>4.01% | 8天<br>限                   | <b>3.60%</b><br>参考净收益 | 2017-04-13<br>到明日期        |      | 购买                |
| 更多           |                                                   |                                                                                       | 0天<br>限                   | 3.50%<br>参考净收益        | 2018-11-27<br>到明日期        | >    | 购买                |
|              |                                                   |                                                                                       | 7 <sub>天</sub><br>限       | 3.40%<br>参考净收益        | 2016-08-05<br>到期日期        |      | 购买                |
|              |                                                   |                                                                                       | <b>]型</b><br><sup>服</sup> | 3.40%<br>参考净收益        | <b>2020-06-22</b><br>到期日期 |      | 购买                |
|              | _                                                 |                                                                                       | 6天<br><sup>1限</sup>       | 3.10%<br>参考净收益        | 2019-12-03<br>到期日期        |      | 购买                |

点击"购买",进入购买界面。选择购买产品的银行账号,填写"购买金额",阅读并勾选相应协议后 发起购买指令。

| 无 SIM 卡 ?                                                                                                    |                                                             | 产品信息                                                                                                    |                                         | 興                                                                                                    | 勾买        |
|----------------------------------------------------------------------------------------------------|-------------------------------------------------------------|----------------------------------------------------------------------------------------------------|-----------------------------------------|----------------------------------------------------------------------------------------------------|-----------|
| ÷                                                                                                    | 产品概况                                                        |                                                                                                    | 购买信息                                    | 最低购买金额<br>购买递增金额                                                                                     |           |
| 主页     デビ       主页     金雪球142       公式     2       2014-09-25年2     2       201     2       201     2       201     1       201     1       201     1       201     1       2012-04-11     1       2012-04-11     1       2012-04-11     1       2012-04-11     1       2012-04-11     1       2012-04-11     1       2012-04-11     1       2012-04-11     1       2012-04-11     1       2012-04-11     1       2012-04-11     1       2012-04-11     1       2012-04-11     1       2012-04-11     1       2012-04-11     1       2012-04-11     1       2012-04-05     1       2012-04-05     1       2011-08-05     2       2011-08-05     2       2015-06-23     2       2014-12-03     2 | 产品名称<br>产品品物<br>产品品期型型 <u>运动</u><br>产品学评情<br>起到片日期<br>片日状态率 | 金雪球14年第3期非保本开放式<br>理财产品(60D)<br>B8214032<br>预约型<br>3.70%<br>2014-09-25<br>2017-09-25<br>2017-09-26<br>可预约申购不可预约赎回<br>0.01% | 请选择账号<br>购买金额<br>下一处理岗<br>下一处理人<br>短信通知 | 购买遗增金额<br>03109 01775 22<br>账户名称<br>账户余额<br>可用余额<br>请输入金额<br>提权<br>全部<br>请输入下一处<br><b>我已阅调</b><br>议》 | - p100171 |
|                                                                                                    |                                                             |                                                                                                    |                                         |                                                                                                    |           |

#### 4.1.3 账户

点击左侧"账户",提供"我的理财","理财撤单","理财明细","我的结构性存款","活期账户", "定期账户","贷款账户",和"交易明细"八个功能模块。具体功能介绍,详见 4.2-4.3。

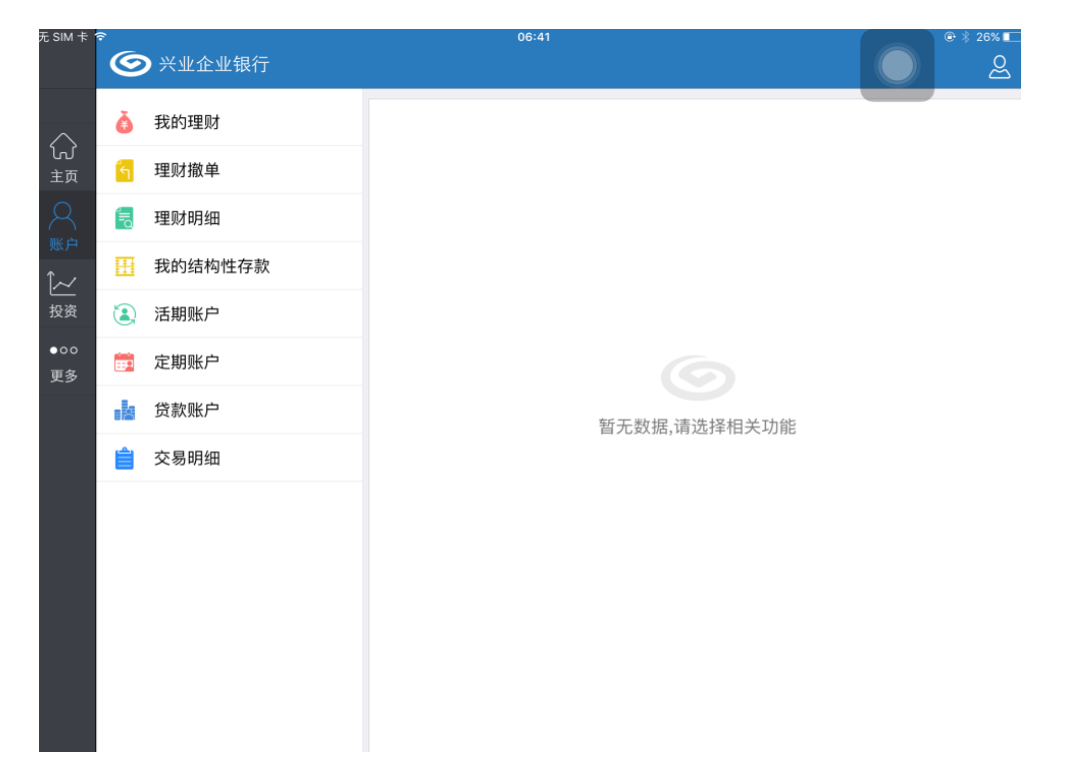

#### 4.1.4 更多

点击"更多",进入"更多"界面,显示所有功能模块。包括"待办事宜"、"我的账户"、"交易明细"、 "查询指令"、"撤销指令"、"业务审批"、"理财产品"、"定活互转"、"结构性存款"、"兴业资讯"、"网 点查询"。

| <sub>无</sub> SIM 卡 <sup>·</sup> | 。<br>⑤ 兴业企业 | 银行               |            | 06:44 |      |      | ⊕ % 26% ∎ |
|---------------------------------|-------------|------------------|------------|-------|------|------|-----------|
| $\Diamond$                      | 企业银行        |                  |            |       |      |      |           |
| 立                               |             |                  |            |       |      |      |           |
| 账户                              | 何刅爭且        | 我的账户             | 父杨明细       | 笪叫指令  | 撤销指令 | 业务甲抵 |           |
| ✓<br>投资                         | 投资理财        |                  |            |       |      |      |           |
| ●oo<br>更多                       | 2000年1月11日  | <b>逐</b><br>定活互转 | ·<br>结构性存款 |       |      |      |           |
|                                 |             |                  |            |       |      |      |           |
|                                 | 金融服务        |                  |            |       |      |      |           |
|                                 |             |                  |            |       |      |      |           |
|                                 | 兴业资讯        | 网点查询             |            |       |      |      |           |
|                                 |             |                  |            |       |      |      |           |
|                                 |             |                  |            |       |      |      |           |
|                                 |             |                  |            |       |      |      |           |

具体功能介绍详见 4.2-4.12。

#### 4.1.5 热门理财推荐

产品推荐区显示我行推荐的热销理财产品,最多展示 4 条产品信息。客户若想查看更多理财产品,可 点击"投资"。

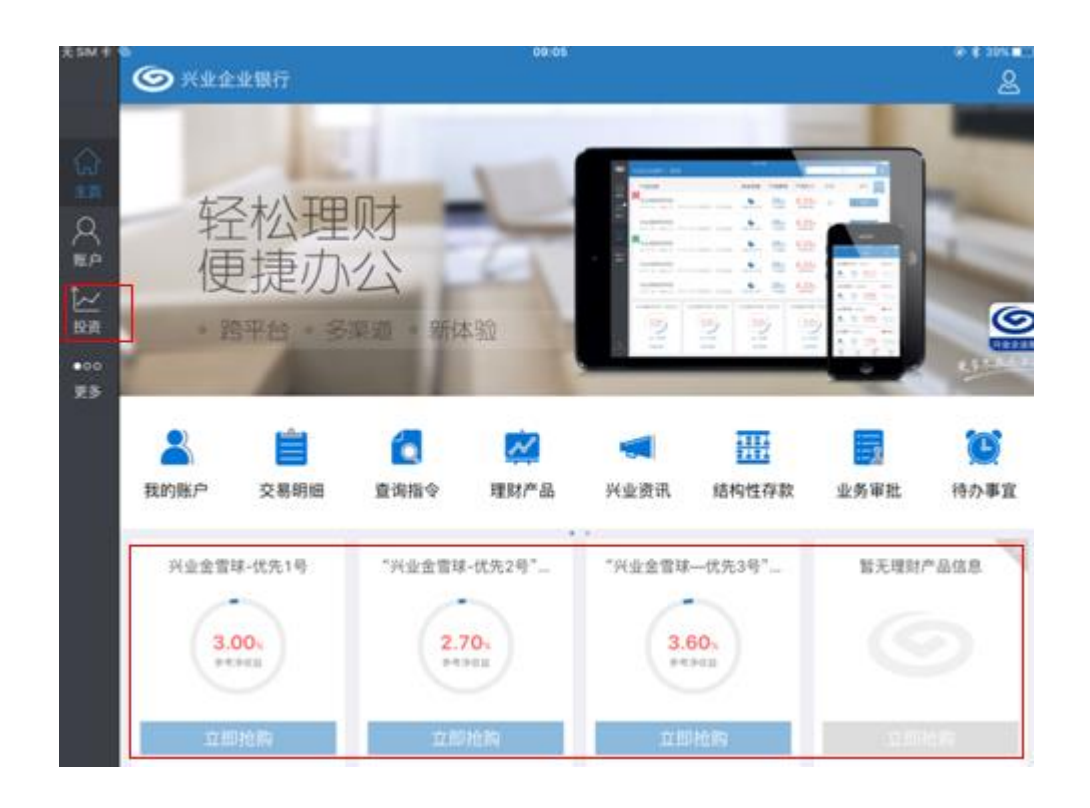

#### 4.1.6 了解我们

从侧滑页面,点击"了解我们",可查看"功能介绍"、"去评分"、"官方网址"。点击"功能介绍"可 查看本应用提供的功能简介;点击"去评分"可至苹果商店为客户端评分;点击"官网地址"跳转兴业银 行官网 www.cib.com.cn。

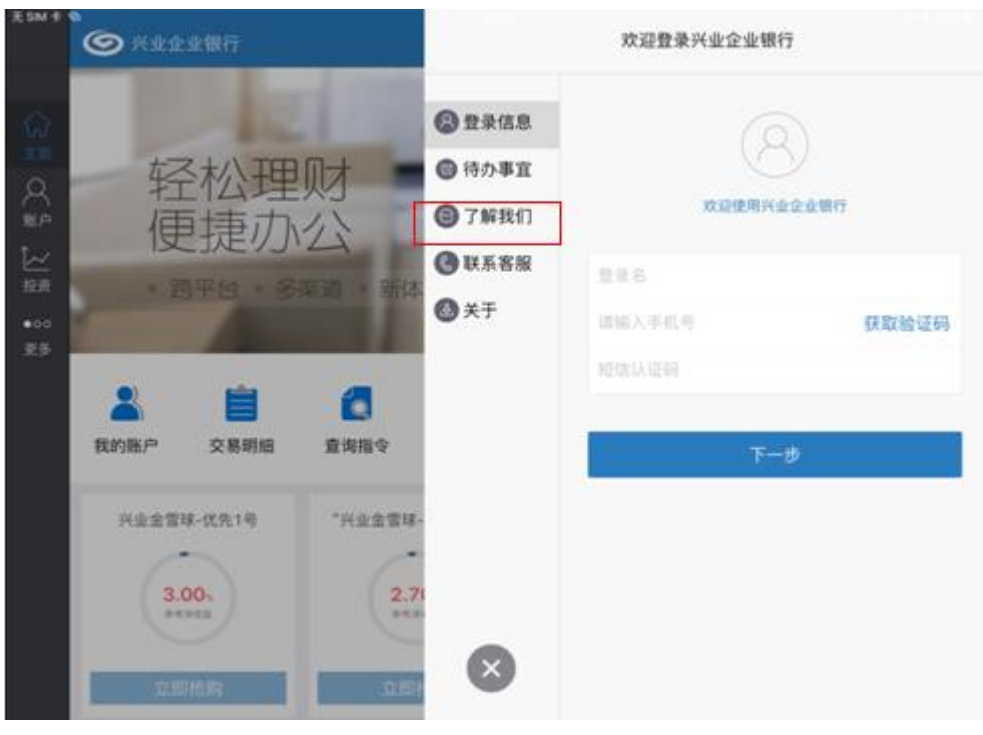

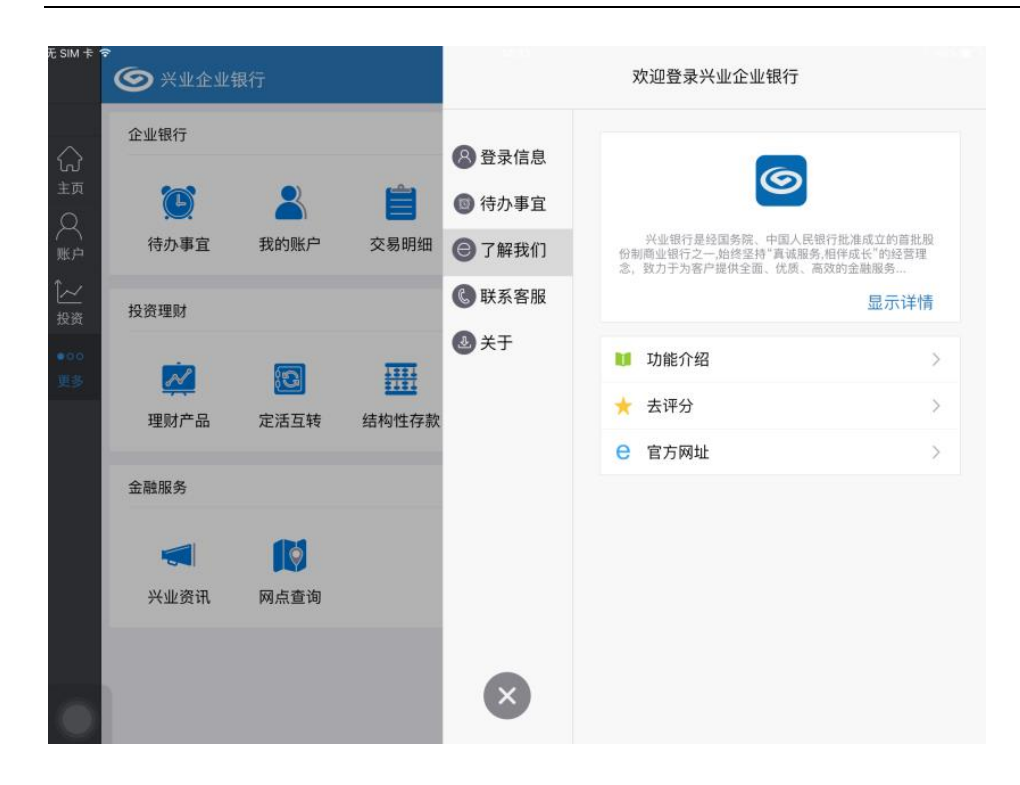

#### 4.1.7 联系客服

从侧滑页面,点击"联系客服",可显示我行客服热线。

| 无 SIM 卡    |          | 眼行       |       |             | 欢 | 迎登录兴业企业银行                |          |
|------------|----------|----------|-------|-------------|---|--------------------------|----------|
|            | 企业银行     |          |       | 8 登录信息      |   |                          |          |
| Ξ <u>φ</u> |          | 2        |       | 💿 待办事宜      |   | 6                        |          |
|            | 待办事宜     | 我的账户     | 交易明细  | ●了解我们       |   |                          | ))       |
|            | 投资理财     |          |       | 联系客服        |   |                          |          |
|            |          |          |       | <b>退</b> 关于 | 8 | 客服热线<br>95561            | 24小时热线服务 |
| 更多         | <u> </u> | <b>9</b> |       |             | 8 | 境外客服热线<br>86-21-38769999 |          |
|            | 理财产品     | 定活互转     | 结构性存款 |             |   |                          |          |
|            | 金融服务     |          |       |             |   |                          |          |
|            |          |          |       |             |   |                          |          |
|            | 兴业资讯     | 网点查询     |       |             |   |                          |          |
|            |          |          |       | ×           |   |                          |          |

#### 4.1.8 关于

从侧滑页面,点击"关于",可查看客户端版本信息。

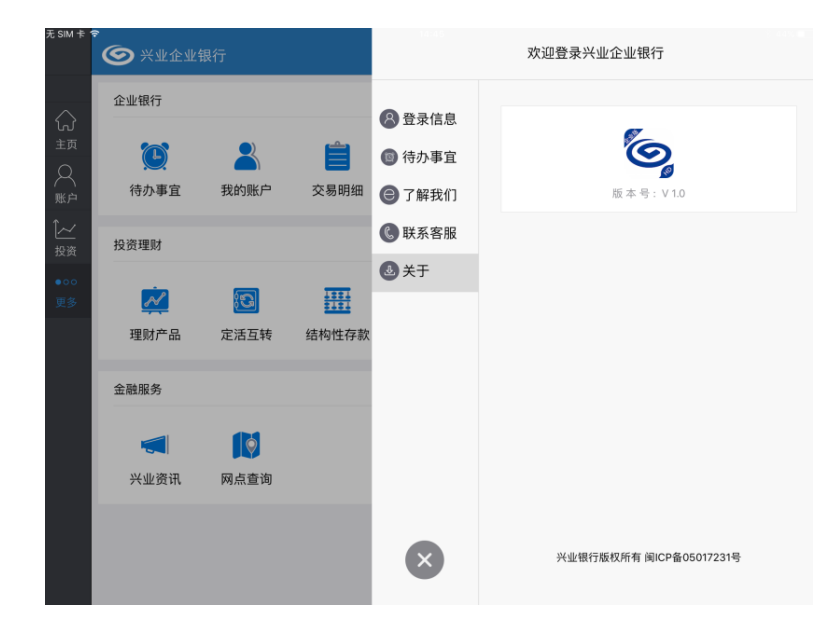

#### 4.2 我的账户

点击左侧"账户",弹出"账户"的侧滑页。分别显示"我要对账","我的理财","理财撤单","理财 明细","我的结构性存款","活期账户","定期账户","贷款账户", "交易明细","我的虚拟子账户" 十个功能模块。

| 无SIM卡     | ŝ     |          |              | 16:30        | 🖁 不在充电 🥌 |  |  |  |  |  |  |
|-----------|-------|----------|--------------|--------------|----------|--|--|--|--|--|--|
|           | C     | > 兴业企业银行 |              |              | 2        |  |  |  |  |  |  |
| $\sim$    | Q     | 我要对账     | $\bigotimes$ |              |          |  |  |  |  |  |  |
| しび<br>主页  |       | 余额对账     |              |              |          |  |  |  |  |  |  |
| 8         |       | 明细账单查询   |              |              |          |  |  |  |  |  |  |
| 账户<br>1~~ | ġ     | 我的理财     |              |              |          |  |  |  |  |  |  |
| 投资        | 5     | 理财撤单     |              |              |          |  |  |  |  |  |  |
| ●oo<br>更多 | (III) | 理财明细     |              |              |          |  |  |  |  |  |  |
|           |       | 我的结构性存款  |              | 暂无数据,请选择相关功能 |          |  |  |  |  |  |  |
|           | ٤     | 活期账户     |              |              |          |  |  |  |  |  |  |
|           |       | 定期账户     |              |              |          |  |  |  |  |  |  |
|           |       | 贷款账户     |              |              |          |  |  |  |  |  |  |
|           | Ê     | 交易明细     |              |              |          |  |  |  |  |  |  |
|           | ¥     | 我的虚拟子账户  | $\odot$      |              |          |  |  |  |  |  |  |
|           |       |          |              |              |          |  |  |  |  |  |  |
|           |       |          |              |              |          |  |  |  |  |  |  |

#### 4.2.1 我要对账

对账渠道为企业网银的企业账户,可以通过本功能进行对账。

1、选择"我要对账",进入余额对账功能,选择您要的操作的账号:

| 无SIM卡     | <del>?</del> |           | 16:30        | 🔹 不在充电 🌉 |
|-----------|--------------|-----------|--------------|----------|
|           |              |           |              | Ś        |
| $\sim$    | 我要对账         | $\otimes$ |              |          |
| しい<br>主页  | 余额对账         |           |              |          |
| Real      | 明细账单查询       |           |              |          |
| ₩户<br>1~~ | 👌 我的理财       |           |              |          |
| 投资        | 🕤 理财撤单       |           |              |          |
| ●00<br>更多 | 🗧 理财明细       |           |              |          |
|           | 🔣 我的结构性存款    |           | 暂无数据,请选择相关功能 |          |
|           | 逢 活期账户       |           |              |          |
|           | 定期账户         |           |              |          |
|           | 🙍 贷款账户       |           |              |          |
|           | 📋 交易明细       |           |              |          |
|           | 👔 我的虚拟子账户    | $\odot$   |              |          |
|           |              |           |              |          |
|           |              |           |              |          |

 2、查看对应的账号近一年的对账账期、处理结果及对账渠道。对账渠道为企业网银的可以查询账单明 细、发送对账回执、查看回执,非企业网银对账渠道的只能查询账单明细。

| 无 SIM ★ 會 兴业企业银行             | 16:30   |      |      | <sup>8</sup> 不在充电 |
|------------------------------|---------|------|------|-------------------|
|                              | 对账单账期   | 处理结果 | 对账渠道 | 操作                |
| い 11701 01001 00306538<br>主页 | 2016/07 | 相符   | 企业网银 | 查看对账单             |
|                              | 2016/09 | 不相符  | 企业网银 | 查看对账单             |
| 〔 <u>~~</u>                  | 2016/10 | 不相符  | 企业网银 | 查看对账单             |
| ●00<br><b>-</b>              | 2016/11 | 相符   | 企业网银 | 查看对账单             |
| 史多                           | 2016/12 | 待对账  | 企业网银 | 查看对账单             |
|                              | 2017/02 | 不相符  | 企业网银 | 查看对账单             |
|                              | 2017/03 | 相符   | 企业网银 | 查看对账单             |
|                              | 2017/06 | 不相符  | 企业网银 | 查看对账单             |
|                              |         |      |      |                   |
|                              |         |      |      |                   |
|                              |         |      |      |                   |

- 3、选择某一对账单账期,点击"查看对账单",回显该对账账号的活期、定期、贷款账户的对账单信
  - 息。当所列的活期、定期、贷款账户对账结果均为相符,则该对账账号在此账期完成对账。

| 无SIM卡           | *<br>•<br>•<br>*<br>*<br>*<br>*<br>* | 全业银行                              | 16:31          |                        | * 不在充电       |
|-----------------|--------------------------------------|-----------------------------------|----------------|------------------------|--------------|
|                 | 对账                                   | 单账期 2016/12                       | 对账单编号 2        | 2016121170111701010010 | 030653801    |
| 主页              |                                      | 账户信息                              | 账户余额           | 对账结果                   | 操作           |
|                 | <b>ご ZX</b><br>对账账号<br>账户类型<br>币种    | 11701 01001 00306538<br>活期<br>人民币 | 112,349,218.82 | 相符                     | 账单明细<br>查询回执 |
| ☆☆<br>●oo<br>更多 | <b>ご ZX</b><br>对账账号<br>账户类型<br>币种    | 11701 01003 00742047<br>贷款<br>人民币 | 1,000,000.00   | 待对账                    | 账单明细<br>发送回执 |
|                 |                                      |                                   |                |                        |              |
|                 | ¢                                    |                                   |                |                        |              |
|                 |                                      |                                   |                |                        |              |

| 无SIM卡 | * 🕥 兴业企业银行          |                                | 17:46         |       |      |      | * 100*         |
|-------|---------------------|--------------------------------|---------------|-------|------|------|----------------|
| 分页    | 账户信息 活期]<br>查询范围    | 账户 11701 01001 00<br>2017/06 > | 账单<br>0306538 | 明細    | 名 ZX |      |                |
| X     | 交易日期                | 摘要                             | 凭证代号          | 支出金额  | 收入金额 | 收支方向 | 余额             |
| í~    | 2017-06-26 20:34:52 | 代发工资                           | 119922083     | 0.20  | 0.00 | 支出   | 112,338,246.43 |
| 投资    | 2017-06-27 09:23:28 | 网上汇款                           | 119922090     | 3.00  | 0.00 | 支出   | 112,338,243.43 |
| 更多    | 2017-06-27 09:23:28 | 收费                             |               | 0.60  | 0.00 | 支出   | 112,338,242.83 |
|       | 2017-06-27 09:23:28 | 网上汇款                           | 119922091     | 4.00  | 0.00 | 支出   | 112,338,238.83 |
|       | 2017-06-28 14:03:10 | 收付直通车支付结算                      | 990882050     | 0.00  | 0.12 | 收入   | 112,338,222.71 |
|       | 2017-06-28 14:31:14 | 收付直通车支付结算                      | 990890681     | 0.00  | 0.31 | 收入   | 112,338,223.02 |
|       | 2017-06-30 11:39:38 | 收付直通车支付结算                      | 991131015     | 0.00  | 0.33 | 收入   | 112,338,223.35 |
|       | 2017-06-30 13:54:32 | 收付直通车支付结算                      | 991131028     | 10.00 | 0.00 | 支出   | 112,338,213.35 |
|       | 2017-06-30 14:03:20 | 收付直通车支付结算                      | 991131030     | 10.00 | 0.00 | 支出   | 112,338,203.35 |

4、点击"账单明细",回显所选账号该账期内的对账明细;可切换账期进行查询:

5、 点击"查询回执", 查看对账单回执:

| 无 SIM 卡           | •<br>•<br>•<br>•<br>•<br>•<br>•<br>•       | 业银行                                                        | 17: <b>1</b> !                                            | 5                                                                        | * 100%             |
|-------------------|--------------------------------------------|------------------------------------------------------------|-----------------------------------------------------------|--------------------------------------------------------------------------|--------------------|
| $\Diamond$        | 对账单                                        | 9账期 2016/07                                                | 取消                                                        | 对账单回执                                                                    | 0030653801         |
|                   | <b>第二次参</b><br>算<br>对账账号<br>账户类型           | <b>账户信息</b><br>加系统升级培训时间真快真你<br>11701 01001 00306538<br>活期 | <b>账户信息</b><br>账号<br>户名<br>本账户至                           | 11701 01001 00306538<br>第二次参加系统升级培训时间真<br>快真快真快真<br>2016–07–31 止,账户余额为 人 | 操作<br>账单明细<br>查询回执 |
| 投资<br>● o o<br>更多 | 币种<br><b>了第二次参</b> )<br>对账账号<br>账户类型<br>币种 | 人民币<br>加系统升级培训时间真快真你<br>11701 01003 00742047<br>贷款<br>人民币  | <b>核对结果</b><br>对账联系人信息<br>对账联系人1<br>手机<br>电话<br>对手机<br>电话 | 民币 1,000,000.00 元<br>相符<br>ww<br>123456789999<br>er<br>123433333333      | 账单明细<br>宣询回执       |

6、 点击"发送回执",提交对账单回执。您可选择核对结果"相符"或"不相符"。

| 无SIM卡        | <b>*</b>                                                   | 行                                        | 16:31 |                            | * 不在充电 |
|--------------|------------------------------------------------------------|------------------------------------------|-------|----------------------------|--------|
| ☆ 五 ○ 账户     | <b>账户信息</b><br>账号<br>户名<br>本账户至                            | 相符                                       | ✓     | <b>对账单回执发送</b><br>相符<br>提交 |        |
| ▲ 投资 ● 00 更多 | <b>対账联系人信息</b><br>対账联系人1<br>手机<br>电话<br>対账联系人2<br>手机<br>电话 | ww<br>123456789999<br>er<br>123433333333 |       |                            |        |

#### 17:15 SIM X SynthesisSynthesis 取消 对账单回执 对账单账期 2016/07 0030653801 账户信息 账户信息 操作 账号 11701 01001 00306538 第二次参加系统升级培训时间真快真快 真 户名 第二次参加系统升级培训时间真 快真快真快真 对账账号 11701 01001 00306538 本账户至 2016-07-31 止,账户余额为 人 账户类型 活期 民币 1,000,000.00 元 币种 人民币 核对结果 相符 第二次参加系统升级培训时间真快真快 真 对账联系人信息 对账账号 11701 01003 00742047 对账联系人1 ww 账户类型 贷款 手机 123456789999 币种 人民币 电话 对账联系人2 er 1234333333333 手机 电话

#### 若对账结果不相符,您可填写对账余额调节表,将对账结果反馈给银行。

| 无SIM卡             | 중 兴业企业银                                                                        | ភ្                                                                                                    | 17:49                                                                                                    |                                                                                                    | <sup>彩</sup> 不在充电 |
|-------------------|--------------------------------------------------------------------------------|----------------------------------------------------------------------------------------------------|----------------------------------------------------------------------------------------------------|----------------------------------------------------------------------------------------------------|-------------------|
|                   | 账户信息                                                                           |                                                                                                    |                                                                                                    | 对账单回执发送                                                                                                    |                   |
| 3 主 ○ 账 ↓ 投 • 0 更 | 账号<br>户名<br>本账户至<br><b>对账联系人信息</b><br>对账联系人1<br>手机<br>电话<br>対账联系人2<br>手机<br>电话 | 11701 01003 00742047<br>ZX<br>2016-12-31 止, 账户余额为 人民<br>币 1,000,000.00 元<br>ww<br>123456789999<br>er<br>123433333333 | <ul> <li>核对结果</li> <li>账面余额比较</li> <li>我单位账面余额</li> <li>比银行</li> <li>不符原因</li> <li>对账余额调节表</li> <li>对账单位账面余额</li> <li>加</li> <li>减</li> <li>调节后余额</li> <li>加</li> <li>减</li> <li>调节后余额</li> </ul> | 不相符       2,000,000.00         多1,000,000.00       多了         2017-07-17       2,000,000.00         1,000,000.00       1,000,000.00         1,000,000.00       1,000,000.00         1,000,000.00       1,000,000.00         1,000,000.00       1,000,000.00         1,000,000.00       1,000,000.00 | 元.元               |
|                   | ×                                                                              |                                                                                                    |                                                                                                    | 提交                                                                                                    |                   |

| 无 SIM 卡 <sup>·</sup>                                                                                                    | •<br>•<br>•<br>*<br>*<br>*<br>*<br>*<br>*                                                   | 业银行                                                                                                    | 17:2                                                                                                    | 1                                                                                                    | * 100%                  |
|----------------------------------------------------------------------------------------------------|---------------------------------------------------------------------------------------------|----------------------------------------------------------------------------------------------------|----------------------------------------------------------------------------------------------------|----------------------------------------------------------------------------------------------------|-------------------------|
| $\Diamond$                                                                                                    | 对账单                                                                                         | 9账期 2016/12                                                                                                    | 取消                                                                                                    | 对账单回执                                                                                                    | 0030653801              |
| <>          ○ 主         ○ 一         ○         ○         逐           ● 更         ●         ●         ●         ●         ●         ●         ●         ●         ●         ●         ●         ●         ●         ●         ●         ●         ●         ●         ●         ●         ●         ●         ●         ●         ●         ●         ●         ●         ●         ●         ●         ●         ●         ●         ●         ●         ●         ●         ●         ●         ●         ●         ●         ●         ●         ●         ●         ●         ●         ●         ●         ●         ●         ●         ●         ●         ●         ●         ●         ●         ●         ●         ●         ●         ●         ●         ●         ●         ●         ●         ●         ●         ●         ●         ●         ●         ●         ●         ●         ●         ●         ●         ●         ●         ●         ●         ●         ●         ●         ●         ●         ●         ●         ●         ●         ●         ●         ●         ●         ● | <b>対账</b> 年<br><b>ご</b><br>ズX<br>対账账号<br>账户类型<br>市种<br><b>ご</b><br>ズX<br>対账账号<br>账户类型<br>市种 | 運账期         2016/12           账户信息           11701 01001 00306538           活期<br>人民币           11701 01003 00742047           贷款<br>人民币 | 账户信息         账号         户名         本账户至         核对结果         账面余额比较         我自我们的方法。         我以前的方法。         对账方面余额         比银行         不符原因         对账时间         我单位账面余額         加         减         银行账面余额         银行账面余额 | x9xx半回秋<br>11701 01003 00742047<br>ZX<br>2016-12-31 止, 账户余额为人<br>民币 1,000,000.00 元<br>不相符<br>@ 2,000,000.00元<br>多了<br>5<br>2017-07-18<br>@ 2,000,000.00<br>1,000,000.00<br>1,000,000.00<br>1,000,000.00 | 0030653801<br><b>操作</b> |
|                                                                                                    |                                                                                             |                                                                                                    | 加<br>减<br>调节后余额                                                                                                    | 1,000,000.00                                                                                                    |                         |

### 4.2.2 我的理财

| 无 SIM 卡    | ୕ତ | ▶ 兴业企业银行 | 06:41                            |        |       |           | © \$ 26      | 6% <b>•</b> |
|------------|----|----------|----------------------------------|--------|-------|-----------|--------------|-------------|
| $\bigcirc$ | ۵  | 我的理财     | 查询账号                             |        | 点击 🥕  | 11701 015 | 525 00003115 | >           |
| 近主页        | 6  | 理财撤单     | 产品信息                             | 产品期限   | 参考净收益 | 详情        | 操作           |             |
| Q<br>#     |    | 理财明细     | 兴业金雪球-优                          | 3653 天 | 3.00% | >         | 赎回           |             |
| Î~         | ⊞  | 我的结构性存款  | <b>先1号</b> 07810011<br>可用份额 0.00 | 产品期限   | 参考净收益 |           |              |             |
| 投资         | ٢  | 活期账户     |                                  |        |       |           |              |             |
| ●00<br>更多  |    | 定期账户     |                                  |        |       |           |              |             |
|            | -  | 贷款账户     |                                  |        |       |           |              |             |
|            |    | 交易明细     |                                  |        |       |           |              |             |

点击"我的理财",选择账号,回显持有的理财产品信息。提供理财赎回功能。

点击"详情",可查看指定理财产品详细信息,并提供赎回功能。

|            | 6  | 兴业企业银行  |                                  |                   |       |           |              | 2 |
|------------|----|---------|----------------------------------|-------------------|-------|-----------|--------------|---|
|            | ò  | 我的理财    | 查询账号                             |                   |       | 11701 015 | 525 00003115 | > |
| い<br>主页    | 6  | 理财撤单    | 产品信息                             | 产品期限              | 参考净收益 | 详情        | 操作           |   |
|            | 6  | 理财明细    | 兴业金雪球-优                          | 3653 <sub>天</sub> | 3.00% | >         | 赎回           |   |
| ₩.H<br>Î~⁄ | B  | 我的结构性存款 | <b>先1号</b> 07810011<br>可用份额 0.00 | 产品期限              | 参考净收益 |           |              |   |
| 投资         | ۲  | 活期账户    |                                  |                   | /     |           |              |   |
| •00<br>更多  |    | 定期账户    |                                  |                   |       |           |              |   |
|            | da | 贷款账户    |                                  |                   | 点击    |           |              |   |
|            | Ê  | 交易明细    |                                  |                   |       |           |              |   |

回显理财产品详细信息。如需赎回,填写赎回金额等信息,提交赎回。

| E SIM + ·                  | International contraction of the second second se | ) 兴业企业银行 |                     | 产品信息                     |       | ļ                    | 赎回                                 |
|----------------------------|----------------------------------------------------------------------------------------------------|----------|---------------------|--------------------------|-------|----------------------|------------------------------------|
|                            | à                                                                                                    | 我的理财     | <b>产品概况</b><br>产品名称 | 兴业金雪球-优先1号               | 账户信息  | 活期账户<br>账户名称<br>账户余额 | 11701 01525 00003115<br>兴业银行网上银行中心 |
| い<br>主页                    | ์                                                                                                    | 理财撤单     | 产品代码                | 07810011<br>2652王        |       | 可用余额                 | 304.26                             |
|                            |                                                                                                    | 理财明细     | 产品状态参考净收益           | 5055八<br>可申购可赎回<br>3.00% | 赎回金额  | 请输入赎回                | 金额                                 |
|                            | Ħ                                                                                                    | 我的结构性存款  | 产品详情                | 5.0070                   | 下一处理岗 | 授权                   |                                    |
| <u>~_</u><br><sub>殳资</sub> | ٢                                                                                                    | 活期账户     | 类型<br>起息日期          | 非预约型<br>2010-04-23       | 下一处理人 | 全部                   | >                                  |
| ●00<br>更多                  |                                                                                                    | 定期账户     | 到期日期<br>兑付日期        | 2020-04-23<br>2020-04-24 | 短信通知  | 请输入下一                | 处理人手机号码                            |
|                            |                                                                                                    | 贷款账户     | 管理利率<br>产品份额        | 0.50%<br>0.00            |       | 我已认理财计               | 真阅读并充分理解上述投资<br>划及其全部风险的有关内        |
|                            | Ê                                                                                                    | 交易明细     | 可用份额<br>赎回最低份额      | 0.00 100,000.00          |       | 容。                   |                                    |
|                            |                                                                                                    |          | 赎回递增份额<br>最低持有份额    | 10,000.00<br>500,000.00  |       |                      |                                    |
|                            |                                                                                                    |          |                     |                          |       |                      |                                    |
|                            |                                                                                                    |          |                     |                          |       |                      |                                    |
|                            |                                                                                                    |          |                     |                          |       |                      |                                    |
|                            |                                                                                                    |          | ×                   |                          |       |                      |                                    |
|                            |                                                                                                    |          | -                   |                          |       |                      |                                    |

#### 4.2.3 理财撤单

选择"理财撤单",页面展示可撤单的理财指令,可选择发起撤单指令。可切换账号,查看指定账号对 应的可撤单指令。

| 无SIM卡                                                                                                    | °                | ▶ 兴业企业银行                                                                                                    | Ŧ                                                                                                    | 09:39                                                                                                    |                                              |                                                                               |                          |              | 39% 💼 t |
|----------------------------------------------------------------------------------------------------|------------------|----------------------------------------------------------------------------------------------------|----------------------------------------------------------------------------------------------------|----------------------------------------------------------------------------------------------------|----------------------------------------------|-------------------------------------------------------------------------------|--------------------------|--------------|---------|
| ^                                                                                                    | ŏ                | 我的理财                                                                                                    |                                                                                                    | 查询账号                                                                                                    |                                              |                                                                               | 11701 01                 | 304 00122277 | >       |
| ん〕<br>主页                                                                                                    | 6                | 理财撤单                                                                                                    |                                                                                                    | 产品信息                                                                                                    | 产品期限                                         | 参考净收益                                                                         | 注 详情                     | 操作           |         |
| R                                                                                                    | ٦                | 理财明细                                                                                                    |                                                                                                    | UAT5测试理财1                                                                                                    | 301 <sub>天</sub>                             | 2.95%                                                                         | >                        | 撤单           |         |
|                                                                                                    | Ш                | 我的结构性存款                                                                                                    | 次                                                                                                    | 申请金额 51,000.00                                                                                                    | 产品期限                                         | 参考净收益                                                                         | 5                        |              |         |
| 投资                                                                                                    | ٤                | 活期账户                                                                                                    |                                                                                                    | UAT5测试理财1<br>申请金额 51,000.00                                                                                                    | 301天<br>产品期限                                 | 2.95 %<br>参考净收益                                                               |                          | 撤单           |         |
| ●oo<br>更多                                                                                                    | Ē                | 定期账户                                                                                                    |                                                                                                    |                                                                                                    |                                              |                                                                               |                          |              |         |
|                                                                                                    |                  | 贷款账户                                                                                                    |                                                                                                    |                                                                                                    |                                              |                                                                               |                          |              |         |
|                                                                                                    | Ê                | 交易明细                                                                                                    |                                                                                                    |                                                                                                    |                                              |                                                                               |                          |              |         |
|                                                                                                    |                  |                                                                                                    |                                                                                                    |                                                                                                    |                                              |                                                                               |                          |              |         |
|                                                                                                    |                  |                                                                                                    |                                                                                                    |                                                                                                    |                                              |                                                                               |                          |              |         |
|                                                                                                    |                  |                                                                                                    |                                                                                                    |                                                                                                    |                                              |                                                                               |                          |              |         |
|                                                                                                    |                  |                                                                                                    |                                                                                                    |                                                                                                    |                                              |                                                                               |                          |              |         |
|                                                                                                    |                  |                                                                                                    |                                                                                                    |                                                                                                    |                                              |                                                                               |                          |              |         |
|                                                                                                    |                  |                                                                                                    |                                                                                                    |                                                                                                    |                                              |                                                                               |                          |              |         |
| 无SIM卡(                                                                                                    | *                |                                                                                                    |                                                                                                    | 详情                                                                                                    | -                                            |                                                                               | 撤单                       |              | •       |
| 无SIM卡                                                                                                    | ()               | ▶ 兴业企业银行                                                                                                    | 账户信息                                                                                                    | 详情                                                                                                    | 是否确                                          | 认撤单?                                                                          | 撤单                       |              | •       |
| ₹ SIM † 1                                                                                                    | ©<br>0           | ) 兴业企业银行<br>我的理财                                                                                                    | <b>账户信息</b><br>活期账号                                                                                                    | 详情<br>11701 01304 00122277                                                                                                    | 是否确下一处                                       | <b>认撤单</b> ?<br>・<br>理肉 授权                                                    | 撤单                       |              | •       |
| 无 SIM +                                                                                                    | َ<br>ن<br>ا      | ) 兴业企业银行<br>我的理财<br>理财撤单                                                                                                    | <b>账户信息</b><br>活期上号<br>账户户余额                                                                                                    | 详情<br>11701 01304 00122277<br>test<br>29,610,607.00<br>29,506 607 00                                                                                                    | 是否确<br>下一处<br>下一处                            | <ul> <li>认撤单?</li> <li>注理岗 授权</li> <li>注理人 全部</li> </ul>                      | 撤单                       |              | •       |
| 表 SIM 作                                                                                                    | °<br>©<br>6<br>6 | <ul> <li>&gt;&gt;&gt;&gt;&gt;&gt;&gt;&gt;&gt;&gt;&gt;&gt;&gt;&gt;&gt;&gt;&gt;&gt;&gt;&gt;&gt;&gt;&gt;&gt;&gt;&gt;&gt;&gt;&gt;&gt;&gt;&gt;</li></ul> | <b>账户信息</b><br>活助学名称额<br>可用余额额<br><b>产品概况</b>                                                                                                    | 详情<br>11701 01304 00122277<br>test<br>29,610,607.00<br>29,508,607.00                                                                                                    | <b>是否确</b><br>下一处<br>下一处<br>短信通              | 认撤单?           建理岗         授权           全部         全部           頃知         请输 | <b>撤单</b><br>入下一处理人      | 手机号码         |         |
| 无 SIM 卡 · 分 主 ○ 账户 ¿ 」 ::::::::::::::::::::::::::::::::::                                                                                                    |                  | <ul> <li>&gt;&gt;&gt;&gt;&gt;&gt;&gt;&gt;&gt;&gt;&gt;&gt;&gt;&gt;&gt;&gt;&gt;&gt;&gt;&gt;&gt;&gt;&gt;&gt;&gt;&gt;&gt;&gt;&gt;&gt;&gt;&gt;</li></ul> | <b>账户信息</b>                                                                                                    | <b>详情</b><br>11701 01304 00122277<br>test<br>29,610,607.00<br>29,508,607.00<br>UATS测试理财1<br>EMOBILE1                                                                                                    | <b>是否确</b><br>下一划<br>下一划<br>短信通              | <b>认撤单?</b><br>上理岗 授权<br>上理人 全部<br>通知 请输                                      | 撤单                       | 手机号码         |         |
| 表 SIM #       公式页       ●                                                                                                    |                  | <ul> <li>兴业企业银行</li> <li>我的理财</li> <li>理财撤单</li> <li>理财明细</li> <li>我的结构性存ま</li> <li>活期账户</li> </ul>                                                 | <b>账</b>                                                                                                    | 详情<br>11701 01304 00122277<br>test<br>29,610,607.00<br>29,508,607.00<br>UAT5測试理財1<br>EMOBILE1<br>301天<br>2017-05-04                                                                                                    | <b>是否确</b><br>下一如<br>下一如<br>短信通              | <b>认撤单</b> ?<br>处理岗 授权<br>处理人 全部<br>询知 请输                                     | <b>撤单</b><br>入下一处理人<br>确 | 手机号码         |         |
| 无 SIM +       ○□ 主       ○□ 五       ○□ 五       □ □ 五       □ □ 五 <th></th> <th>兴业企业银行         我的理财         理财撤单         建财明细         我的结构性存弱         活期账户         定期账户         貸款時出白</th> <th><b>账</b> 活账账可<br/>产 期户户用品品品息期<br/>一 产 产 产 产 是 息<br/>品品 品 目<br/>日<br/>日<br/>日<br/>町<br/>一<br/>一<br/>一<br/>一<br/>一<br/>一<br/>一<br/>一<br/>一<br/>一<br/>一<br/>一<br/>一<br/>一<br/>一<br/>一</th> <th>详情<br/>11701 01304 00122277<br/>test<br/>29,610,607.00<br/>29,508,607.00<br/>UAT5測试理財1<br/>EMOBILE1<br/>301天<br/>2017-05-04<br/>2018-03-01<br/>2.95%</th> <th><b>是否确</b><br/>下一処<br/>下一処<br/>短信通</th> <th><b>认撤单</b>?<br/>处理岗 授权<br/>处理人 全部<br/>例知 请输</th> <th><b>撤单</b><br/>入下一处理人<br/>确</th> <th>手机号码</th> <th></th>                                                                                                    |                  | 兴业企业银行         我的理财         理财撤单         建财明细         我的结构性存弱         活期账户         定期账户         貸款時出白                                               | <b>账</b> 活账账可<br>产 期户户用品品品息期<br>一 产 产 产 产 是 息<br>品品 品 目<br>日<br>日<br>日<br>町<br>一<br>一<br>一<br>一<br>一<br>一<br>一<br>一<br>一<br>一<br>一<br>一<br>一<br>一<br>一<br>一 | 详情<br>11701 01304 00122277<br>test<br>29,610,607.00<br>29,508,607.00<br>UAT5測试理財1<br>EMOBILE1<br>301天<br>2017-05-04<br>2018-03-01<br>2.95%                                                                                                    | <b>是否确</b><br>下一処<br>下一処<br>短信通              | <b>认撤单</b> ?<br>处理岗 授权<br>处理人 全部<br>例知 请输                                     | <b>撤单</b><br>入下一处理人<br>确 | 手机号码         |         |
| 无 SIM +       ○○ 主       ○○ 正       ○○ 正       ○○ 正       ○○ 正       ○○ 正                                                                                                    |                  | 兴业企业银行         我的理财         理财撤单         建财明细         我的结构性存起         活期账户         定期账户         贷款账户         资品明细                                   | 账 活账账可产 产产产起到参 申 交信 账名余余 概名代期日日 财产 方 品品品息期考请 易品品品息期考请 易物额额 況 称码限期期益息 型                                                                                      | 详情<br>11701 01304 00122277<br>test<br>29,610,607.00<br>29,508,607.00<br>UAT5測试理财1<br>EMOBILE1<br>301天<br>2017-05-04<br>2018-03-01<br>2.95%<br>认购                                                                                                    | <b>是否确</b><br>下一処<br>下一処<br>短信通              | <b>认撤单</b> ?<br>处理岗 授权<br>处理人 全部<br>独和 请输                                     | <b>撤单</b><br>入下一处理人<br>确 | 手机号码         |         |
| 无 SIM +         公 主         ○○ 正         ○○ 正         ○○ □                                                                                                    |                  | 兴业企业银行         我的理财         理财撤单         建财明细         我的结构性存却         活期账户         貸款账户         贷款账户         交易明细                                   | 账 活账账可产 产产产起到参 申 交申申信 账名余余 概名代期日日收益息易请请 易请请请 人名尔尔 概名代期日日收信 类日状额额 況 称码限期期 臺 型期态                                                                              | 详情         11701 01304 00122277         test         29,610,607.00         29,508,607.00         UAT5測试理財1         EMOBILE1         301天         2017-05-04         2018-03-01         2.95%         认购         2016-04-25         未上送              | <b>一日日日日日日日日日日日日日日日日日日日日日日日日日日日日日日日日日日日日</b> | <b>认撤单</b> ?<br>处理岗 授权<br>处理人 全部<br>例知 请输                                     | 撤单<br>入下一处理人<br>研        | 手机号码         |         |
| 无 SIM +                                                                                                    |                  | <ul> <li>兴业企业银行</li> <li>我的理财</li> <li>理财撤单</li> <li>理财明细</li> <li>我的结构性存却</li> <li>活期账户</li> <li>定期账户</li> <li>贷款账户</li> <li>交易明细</li> </ul>       | 账 活账账可 产 产产产起到参 申 交申申申户 期户户用 品品品品息期考 请 易请请请任 账名余余 概 名代期日日收信 类日状份额 况 称码限期期益息 型期态额                                                                            | 详情         11701 01304 00122277         test         29,610,607.00         29,508,607.00         UAT5測试理財1         EMOBILE1         301天         2017-05-04         2018-03-01         2.95%         认购         2016-04-25         未上送         0.00 | <b>是否确</b><br>下一処<br>下一処<br>短信通              | <b>认撤单</b> ?<br>建理岗 授权<br>建理人 全部<br>第<br>知 请输                                 | 撤单<br>入下一处理人             |              |         |
| <ul> <li>★ SIM *</li> <li>↓</li> <li>↓</li> <li< th=""><th></th><th><ul> <li>兴业企业银行</li> <li>我的理财</li> <li>理财撤单</li> <li>理财明细</li> <li>我的结构性存结</li> <li>活期账户</li> <li>信款账户</li> <li>交易明细</li> </ul></th><th>账 活账账可 产 产产起到参 申 交申申申户 期户户用品 品品品息期考请 易请请请信 账名余余 概 名代期日日收信 类日状份息 号称额额 况 称码限期期益息 型期态额</th><th>详情         11701 01304 00122277         test         29,610,607.00         29,508,607.00         UAT5測试理財1         EMOBILE1         301天         2017-05-04         2018-03-01         2.95%         认购         2016-04-25         未上送         0.00</th><th><b> 一</b> 欠<br/>下 一 欠<br/>短 信 通</th><th><b>认撤单</b>?<br/>建理岗 授权<br/>建理人 全部<br/>強知 请输</th><th>撤单<br/>入下一处理人</th><th>手机号码</th><th></th></li<></ul> |                  | <ul> <li>兴业企业银行</li> <li>我的理财</li> <li>理财撤单</li> <li>理财明细</li> <li>我的结构性存结</li> <li>活期账户</li> <li>信款账户</li> <li>交易明细</li> </ul>                     | 账 活账账可 产 产产起到参 申 交申申申户 期户户用品 品品品息期考请 易请请请信 账名余余 概 名代期日日收信 类日状份息 号称额额 况 称码限期期益息 型期态额                                                                         | 详情         11701 01304 00122277         test         29,610,607.00         29,508,607.00         UAT5測试理財1         EMOBILE1         301天         2017-05-04         2018-03-01         2.95%         认购         2016-04-25         未上送         0.00 | <b> 一</b> 欠<br>下 一 欠<br>短 信 通                | <b>认撤单</b> ?<br>建理岗 授权<br>建理人 全部<br>強知 请输                                     | 撤单<br>入下一处理人             | 手机号码         |         |
| <ul> <li>★ SIM *</li> <li>☆ 主 ○ 账户</li> <li>☆ 没 液</li> <li>● ○ 変</li> </ul>                                                                                                    |                  | <ul> <li>兴业企业银行</li> <li>我的理财</li> <li>理财撤单</li> <li>理财明细</li> <li>我的结构性存结</li> <li>活期账户</li> <li>贷款账户</li> <li>交易明细</li> </ul>                     | 账 活账账可产 产产定到参 申 交申申申户 期户户用品 品品品息期考 请 易请请请信 账名余余 概 名代期日日收信 类日状份息 号称额额 况 称码限期期益息 型期态额                                                                         | 详情         11701 01304 00122277         test         29,610,607.00         29,508,607.00         UAT5測试理財1         EMOBILE1         301天         2017-05-04         2018-03-01         2.95%         认购         2016-04-25         未上送         0.00 | <b>一日</b><br>テータ<br>下一夕<br>短信通               | <b>认撤单</b> ?<br>2理岗 授权<br>2理人 全部<br>資知 请输                                     | 撤单<br>入下一处理人             |              |         |
| <ul> <li>★ SIM * *</li> <li>☆ 主 ○ 照 ○ 照 ○ 授</li> <li>◆ ○ の 多</li> </ul>                                                                                                    |                  | <ul> <li>兴业企业银行</li> <li>我的理财</li> <li>理财撤单</li> <li>理财明细</li> <li>我的结构性存结</li> <li>活期账户</li> <li>贷款账户</li> <li>交易明细</li> </ul>                     | 账 活账账可产 产产产起到参申 交申申申启 時期 定户 期户户用品 品品品息期考请 易请请请 医名余余 概 名代期日日收信 类日状份额额 况 称码限期期益息 型期态额                                                                         | 详情         11701 01304 00122277         test         29,610,607.00         29,508,607.00         UATS測试理財1         EMOBILE1         301天         2017-05-04         2018-03-01         2.95%         认购         2016-04-25         未上送         0.00 | <b>是否确</b><br>下一知<br>下一知<br>短信通              | <b>以撤单</b> ?<br>全理岗 授权<br>全理人 全部<br>強知 请输                                     | 撤单       入下一处理人          |              |         |

#### 4.2.4 理财明细

| 无 SIM 卡             | ୕୕ୄୄୄ | ▶ 兴业企业银行 | 09:43            |       |        |                    | 39% <b>—</b> → |
|---------------------|-------|----------|------------------|-------|--------|--------------------|----------------|
| $\sim$              | ŏ     | 我的理财     | 查询账号             |       |        | 11701 01304 001222 | 77 >           |
| しい<br>主页            | 6     | 理财撤单     | 产品信息             | 业务种类  | 状态     | 委托日期               | 详情 🍸           |
|                     |       | 理财明细     | UAT5测试理财1        |       |        |                    |                |
| ĵ <u>⊯</u> ⊢<br>Î~∕ | ⊞     | 我的结构性存款  | EMOBILE1<br>确认金额 | 认购    | 禾上送    | 2016-04-25         | >              |
| 投资                  | ۲     | 活期账户     | UAT5测试理财1        | 21.00 | + 1.74 | 2017 04 25         |                |
| ●00<br>更多           |       | 定期账户     | EMOBILET<br>确认金额 | 1716  | 木工达    | 2016-04-25         | /              |
|                     |       | 贷款账户     |                  |       |        |                    |                |
|                     | Ê     | 交易明细     |                  |       |        |                    |                |
|                     |       |          |                  |       |        |                    |                |
|                     |       |          |                  |       |        |                    |                |
|                     |       |          |                  |       |        |                    |                |
|                     |       |          |                  |       |        |                    |                |
|                     |       |          |                  |       |        |                    |                |
|                     |       |          |                  |       |        |                    |                |

选择"理财明细",页面展示默认账号的理财明细。可切换账号,查看对应的理财明细。

#### 4.2.5 我的结构性存款

选择"我的结构性存款",页面展示默认账号的结构性存款。可切换账号,查看对应的结构性存款。

|                    | ୕         | 兴业企业银行                                                                                               |                                                                                                  | 09:57                                                                                                    |                                                    |                       | 4                                     | نه ۱۵%<br>ک         |
|--------------------|-----------|----------------------------------------------------------------------------------------------------|--------------------------------------------------------------------------------------------------|----------------------------------------------------------------------------------------------------|----------------------------------------------------|-----------------------|---------------------------------------|---------------------|
| ~                  | ŏ         | 我的理财                                                                                                 | 查询账号                                                                                             |                                                                                                    |                                                    | 11701                 | 01304 00122277                        | >                   |
| ん)<br>主页           | 6         | 理财撤单                                                                                                 | 产品信息                                                                                             | 产品期限                                                                                                    | 参考利率                                               | 详情                    | 操作                                    |                     |
|                    | Ē         | 理财明细                                                                                                 | *** 00000002<br>产品类型 封闭式                                                                         | 365天                                                                                                    | 2.30%                                              | >                     | 支取                                    |                     |
| مبر<br>            | ⊞         | 我的结构性存款                                                                                              | 账户余额 4,000,000.00                                                                                | 产品期限                                                                                                    | 参考利率                                               |                       |                                       |                     |
| 投资                 | ٤         | 活期账户                                                                                                 | *** 00000002<br>产品类型 封闭式<br>账户余额 3,000,000,00                                                    | 365天<br>产品期限                                                                                                    | 2.30 %<br>参考利率                                     | >                     | 支取                                    |                     |
| ●oo<br>更多          |           | 定期账户                                                                                                 |                                                                                                  |                                                                                                    |                                                    |                       |                                       |                     |
|                    |           | 贷款账户                                                                                                 |                                                                                                  |                                                                                                    |                                                    |                       |                                       |                     |
|                    | Ê         | 交易明细                                                                                                 |                                                                                                  |                                                                                                    |                                                    |                       |                                       |                     |
|                    |           |                                                                                                    |                                                                                                  |                                                                                                    |                                                    |                       |                                       |                     |
| 无 SIM 卡            | 6         | ) 兴业企业银行<br>我的理财                                                                                     | 关闭                                                                                               | o9:58<br>详情                                                                                                    | <b>.</b>                                           | 11701                 | ء<br>01304 001222277                  | .0% <b>□</b> +<br>& |
| 无 SIM 卡<br>公<br>主页 | 0<br>0    | <ul> <li>兴业企业银行</li> <li>我的理财</li> <li>理财撤单</li> </ul>                                               | 关闭<br>产品详情                                                                                       | 09:58<br>详情                                                                                                    | 参考利率                                               | 11701<br>详情           | 。<br>01304 00122277<br>操作             | 0% •••              |
| 元 SIM +            |           | 兴业企业银行       我的理财       理财撤单       理财明细       我的结构性在款                                                | 关闭<br>产品详情<br>结构性存款小序号<br>结构性存款账号<br>客户名称<br>客户代号                                                | 09:58<br>详情<br>00000002<br>11701 01002 00307852<br>***<br>1109005929                                                                                                    | 参考利率<br>2.30%<br>参考利率                              | 11701<br>详情<br>〉      | 4<br>01304 00122277<br>操作<br>支取       | 0% <b>■</b> +<br>2  |
| 无 SIM ★            | َن<br>الم | 兴业企业银行         我的理财         理财撤单         理财明细         我的结构性存款         活期账户                           | 关闭<br>产品详情<br>结构性存款小序号<br>结构性存款账号<br>客户名称<br>客户代号<br>乐正代号<br>乐户合频<br>开户日期                        | 09:58<br>详情<br>00000002<br>11701 01002 00307852<br>***<br>1109005929<br>114532731<br>4,000,000.00<br>2017-05-24                                                                    | 参考利率<br>2.30%<br><sup>参考利率</sup><br>2.30%          | 11701<br>详情<br>〉      | 4<br>01304 00122277<br>操作<br>支取<br>支取 |                     |
| 无 SIM 卡            |           | 兴业企业银行         我的理财         理财撤单         理财明细         我的结构性存款         活期账户         定期账户              | 关闭<br>产品详情<br>结构性存款小序号<br>结构性存款账号<br>客户代号<br>客户代号<br>凭证代号<br>开户日期<br>起息日期<br>到期中研                | 09:58<br><b>详情</b><br>00000002<br>11701 01002 00307852<br>***<br>1109005929<br>114532731<br>4,000,000.00<br>2017-05-24<br>2017-05-24<br>2018-05-24                                 | 参考利率       2.30%       参考利率       2.30%       参考利率 | 11701<br>详情<br>><br>> | 4<br>01304 00122277<br>操作<br>支取<br>支取 |                     |
| 无 SIM +            |           | 兴业企业银行         我的理财         理财撤单         理财明细         我的结构性存款         活期账户         定期账户         贷款账户 | 关闭<br>产品详情<br>结构性存款小序号<br>结构性存款账号<br>客户代号统形子<br>子户证代号<br>开户日期期<br>到账户余额<br>产品和<br>文额<br>产品和<br>率 | 09:58<br><b>详情</b><br>00000002<br>11701 01002 00307852<br>***<br>1109005929<br>114532731<br>4,000,000.00<br>2017.05-24<br>2017.05-24<br>2018.05-24<br>4,000,000.00<br>大选杀<br>2.30% | 参考利率       2.30%       参考利率       2.30%       参考利率 | 11701<br>详情<br>><br>> | 4<br>01304 00122277<br>操作<br>支取<br>支取 |                     |

### 4.2.6 活期账户

点击"活期账户",展示活期账户列表。界面提供"活期转定期"、"活期转通知"、"智能通知存款" 指令生成功能。

| ~         | ò        | 我的理财    |                                     |                                                           | 活期账户          |      |                          |
|-----------|----------|---------|-------------------------------------|-----------------------------------------------------------|---------------|------|--------------------------|
| ん)<br>主页  |          | 理财撤单    |                                     | 账户信息                                                      | 开户行           | 账户类型 | 操作                       |
|           |          | 理财明细    | ■ 收付到                               | [通车资金清算                                                   |               |      | 15 H044 (2 H0            |
|           | B        | 我的结构性存款 | 活期账户<br>账户余额<br>可用金额                | 03109 01775 20100171<br>5,191,593.76<br>5 191 593 76      | 现金管理部         | 自有账户 | 活期转通知                    |
| 投资        | ۲        | 活期账户    | 市种                                  | 人民币                                                       |               |      | 智能通知存款                   |
| •00<br>更多 |          | 定期账户    | ■ 兴业報                               | 转网上银行中心<br>11701 01525 00002797                           | 兴业银行总行费       |      | 活期转定期                    |
|           | ala      | 贷款账户    | 账户余额<br>可用余额                        | 171.62<br>171.62                                          | 业部            | 授权账户 | 活期转通知                    |
|           | <b>İ</b> | 交易明细    | 币种                                  | 人民币                                                       |               |      | 智能进料分数                   |
|           |          |         | ■ 兴业银<br>活期账户<br>账户余额<br>可用余额<br>币种 | 3行网上银行中心<br>11701 01525 00002820<br>13.49<br>13.49<br>人民币 | 兴业银行总行营<br>业部 | 授权账户 | 活期转定期<br>活期转通知<br>智能通知存款 |
|           |          |         | ■ 兴业報 活期账户 ● ※ 中余競                  | 紆网上银行中心<br>11701 01525 00003001<br>234.69                 | 兴业银行总行营       | 授权账户 | 活期转定期                    |

#### 以活期转定期为例:

| rc sim †⊧ | ୕୕      | ) 兴业企业银行 |              | 00.42                           |         |             |          | <u>ه</u> |
|-----------|---------|----------|--------------|---------------------------------|---------|-------------|----------|----------|
| $\wedge$  | ŏ       | 我的理财     |              |                                 | 活期账户    |             |          |          |
| い<br>主页   | 6       | 理财撤单     |              | 账户信息                            | 开户行     | 账户类型        | ţ        | 操作       |
| 8         | ٦       | 理财明细     | 世代11         | [通车资金清算<br>03109.01775.20100171 |         |             | 活期       | 肺定期      |
| î~        | H       | 我的结构性存款  | 账户余额         | 5,191,593.76                    | 现金管理部   | 人 正<br>自有账户 | 活期       | 转通知      |
| 投资        | ۲       | 活期账户     | 币种           | 5,191,593.76<br>人民币             |         |             | 智能       | 通知存款     |
| ●00<br>更多 | <b></b> | 定期账户     | 중期账户         | 行网上银行中心<br>11701 01525 00002797 | 兴业银行首行带 |             | 活期       | 转定期      |
|           | .la     | 贷款账户     | 账户余额<br>可用余额 | 171.62<br>171.62                | 业部      | 授权账户        | 活期       | 转通知      |
|           | Ê       | 交易明细     | 币种           | 人民币                             |         |             | TAT HE : | 进利仔狱     |

| 无SIM卡              | Ô | ● 兴业企业银行     | 3            | 舌期账户详情                            |       | 活期转定期        |
|--------------------|---|--------------|--------------|-----------------------------------|-------|--------------|
|                    | Ă | 我的理财         | 账户信息         |                                   | 存期    | 3个月 >        |
|                    | 6 | 理财撤单         | 活期账号<br>户名   | 03109 01775 20100171<br>收付直通车资金清算 | 续存方式  | 本利续存         |
| ±¤<br>Q            |   | 理财明细         | 开户行<br>币种    | 现金管理部<br>人民币                      | 转出金额  | 请输入金额        |
| 账户                 | Ē | 我的结构性存着      | 可用余额<br>账户余额 | 5,191,593.76<br>5,191,593.76      | 下一处理岗 | 授权           |
| 〔 <u>~</u> ′<br>投资 |   | 活期账户         | 账户类型         | 自有账户                              | 下一处理人 | 全部 >         |
| •00                |   | 定期账户         |              |                                   | 短信通知  | 请输入下一处理人手机号码 |
| 更多                 |   | <b>岱</b> 款账户 |              |                                   |       | 坦六           |
|                    |   | 交易阳细         |              |                                   |       | ""<br>""     |
|                    |   | 又初時到         |              |                                   |       |              |
|                    |   |              |              |                                   |       |              |
|                    |   |              |              |                                   |       |              |
|                    |   |              |              |                                   |       |              |
|                    |   |              |              |                                   |       |              |
|                    |   |              | ×            |                                   |       |              |

点击"活期转定期",在弹出框填写选择存期,输入交易金额,提交指令。

#### 4.2.7 定期账户

选择"定期账户",根据活期账户查询定期账户信息。点击"详情"可查看定期账户具体信息。 可切换活期账户查询。

| 无 SIM 卡               | °<br>©   | ▶ 兴业企业银行                                       |                                                                                                    | 09:59                                                                                                    |             |                | ≁ 40% <b></b> + |
|-----------------------|----------|------------------------------------------------|----------------------------------------------------------------------------------------------------|----------------------------------------------------------------------------------------------------|-------------|----------------|-----------------|
| ~                     | ŏ        | 我的理财                                           | 查询账号                                                                                                    |                                                                                                    | 117         | 01 01304 00122 | 2277 >          |
| い。                    | 6        | 理财撤单                                           |                                                                                                    | 账户信息                                                                                                    | 存期          | 类型             | 详情              |
| R                     | ٦        | 理财明细                                           | ■ test<br>定期账户                                                                                                    | 11701 01002 00148702                                                                                                    | 七天通知        | 智能通知           | >               |
| ₩P<br>^~              | ⊞        | 我的结构性存款                                        | 账户余额<br>币种                                                                                                    | 19,890,000.00<br>人民币                                                                                                    |             |                |                 |
| 投资                    | ٤        | 活期账户                                           | ***                                                                                                    |                                                                                                    | 3个日         | 普诵定期           | >               |
| ●oo<br>更多             |          | 定期账户                                           | 定期账户<br>账户余额<br>币种                                                                                                    | 11701 01002 00307737<br>500,000.00<br>人民币                                                                                      | 5175        |                | ·               |
|                       |          | 贷款账户                                           | - PTT                                                                                                    | XLOP                                                                                                    |             |                |                 |
|                       | Ê        | 交易明细                                           |                                                                                                    |                                                                                                    |             |                |                 |
| £ SIM ₹               | <u>ه</u> | ) 兴业企业银行<br>我的理财                               | 关闭                                                                                                    | <sup>10:00</sup><br>详情                                                                                                    | 117         | 01 01304 0012  | 40% +<br>2277 > |
| 近                     | 6        | 理财撤单                                           | <b>账户信息</b><br>定期账号                                                                                                    | 11701 01002 00148702                                                                                                    | 存期          | 类型             |                 |
|                       |          | 理财明细                                           | 账户名称                                                                                                    |                                                                                                    |             |                | 详情              |
| and the second second | ш        | 我的结构性存款                                        | 客户代号<br>开户金额<br>开户日期<br>利率                                                                                                    | test<br>1100343164<br>0.00<br>2017-01-01<br>1.350%                                                                             | 七天通知        | 智能通知           | 详情<br>>         |
| <br>投资<br>●00<br>更多   |          | 我的结构性存款         活期账户         定期账户         贷款账户 | 客户户本<br>开户率<br>日余<br>日余<br>田<br>第<br>额<br>明<br>额<br>本<br>の<br>中<br>中<br>門<br>第<br>二<br>の<br>中<br>一<br>中<br>二<br>や<br>二<br>や<br>二<br>や<br>二<br>や<br>二<br>や<br>二<br>や<br>二<br>や<br>二<br>や<br>二<br>や<br>二 | test<br>1100343164<br>0.00<br>2017-01-01<br>1.350%<br>2017-04-09<br>19,890,000.00<br>人民币<br>有效<br>七天通知<br>11701 01304 00122277 | 七天通知<br>3个月 | 智能通知           | 详情<br>> > >     |

## 4.2.8 贷款账户

选择"贷款账户",根据活期账户查询贷款账户信息。点击"详情"可查看贷款账户具体信息。 可切换活期账户查询。

| 无SM卡      | ଁ ଓ | > 兴业企业银行 |            | 06:42       |                 |                  | <ul> <li>₽ 26%</li> <li>Ω</li> </ul> |
|-----------|-----|----------|------------|-------------|-----------------|------------------|--------------------------------------|
| ~         | ò   | 我的理财     | 查询账号       | ŀ           | 点击 —11          | 1701 01525 00003 | 115                                  |
| い<br>主页   | 6   | 理财撤单     |            | 账户信息        | 放款日期            | 到期日期             | 操作                                   |
| 8         | 6   | 理财明细     | ■兴业银行      | 行网上银行中心     | 2011-10-23      | 2011-10-30       | 1245                                 |
| 1~        | Ħ   | 我的结构性存款  | 员款余额<br>币种 | 0.00<br>人民币 | 104993000<br>10 | -                | PT 17                                |
| 投资        | ٢   | 活期账户     |            |             |                 | 世界               |                                      |
| ●00<br>更多 |     | 定期账户     |            |             |                 |                  |                                      |
|           | d   | 贷款账户     |            |             |                 |                  |                                      |
|           | Ê   | 交易明细     |            |             |                 |                  |                                      |
|           |     |          |            |             |                 |                  |                                      |

| 无 SIM 卡   | ৾     | ▶ 兴业企业银行 |                                 | 06:43                                  |            |                  | ⊕ \$ 26% <b>⊑</b> |
|-----------|-------|----------|---------------------------------|----------------------------------------|------------|------------------|-------------------|
| $\sim$    | ŏ     | 我的理财     | 关闭                              | 详情                                     | 1          | 1701 01525 00003 | 5115 >            |
| ん<br>主页   | 6     | 理财撤单     | 账户信息                            | 11701 01003 00702013                   | 放款日期       | 到期日期             | 操作                |
| A.        | 6     | 理财明细     | 账户名称客户代号                        | 兴业银行网上银行中心<br>1100342986               | 2011 10 23 | 2011 10 30       |                   |
| t~∕       | E     | 我的结构性存款  | 扣息账号<br>合同号                     | 11701 01525 00003115<br>WY201110230003 | 2011-10-23 | 2011-10-30       | 详情                |
| 投资        | 3     | 活期账户     | 借据号<br>币别                       | 11701201100045<br>人民币                  |            |                  |                   |
| ●oo<br>更多 |       | 定期账户     | 借据金额<br>合同额度<br><sup>代動令额</sup> | 0.00<br>500.00                         |            |                  |                   |
|           | - its | 贷款账户     | 」<br>放款日期<br>到期日期               | 2011-10-23<br>2011-10-30               |            |                  |                   |
|           | Ê     | 交易明细     | 贷款性质                            | 正常                                     |            |                  |                   |
|           |       |          |                                 |                                        |            |                  |                   |

#### 4.2.9 交易明细

具体功能介绍见 4.3。

#### 4.2.10 我的虚拟子账户

选择"我的虚拟子账户",可选择查询虚拟子账户交易明细查询或余额。

#### 4.2.10.1 交易明细查询

进入"我的虚拟子账户"下的交易明细查询,选择需要查询的主账户进行交易明细查询。点击右方"详 情 >",可查看指定交易明细的具体信息。

| SIM 🕆 🕇                                            | <b>`</b> ©                                                                                       | ) 兴业企业银行                                                                                                    |                                                                                                    | 14:43                                                                                                    |                                                                                              |                                                                                                    |                                                                       |                                                                                                    | ⊕ 87% ■                                                                                                    |
|----------------------------------------------------|--------------------------------------------------------------------------------------------------|----------------------------------------------------------------------------------------------------|----------------------------------------------------------------------------------------------------|----------------------------------------------------------------------------------------------------|----------------------------------------------------------------------------------------------|----------------------------------------------------------------------------------------------------|-----------------------------------------------------------------------|----------------------------------------------------------------------------------------------------|----------------------------------------------------------------------------------------------------|
| ~                                                  | ě                                                                                                | 我的理财                                                                                                    | 主账号                                                                                                    |                                                                                                    |                                                                                              | 05                                                                                                    | 101 010                                                               | 01 00000144                                                                                                    | 1 >                                                                                                    |
| ん)<br>主页                                           | ণ                                                                                                | 理财撤单                                                                                                    | 子账号                                                                                                    |                                                                                                    |                                                                                              |                                                                                                    |                                                                       | 全部                                                                                                    | 3 >                                                                                                    |
| Q<br># d                                           | ί                                                                                                | 理财明细                                                                                                    | 账号                                                                                                    | 1                                                                                                    | 记账日期                                                                                         | 拆                                                                                                    | 衝要                                                                    | 交易金额                                                                                                    | 详情 🍸                                                                                                    |
|                                                    | ⊞                                                                                                | 我的结构性存款                                                                                                    | 05101 01001 0000                                                                                                    | 001449999999                                                                                                    | 2017–02–17 11:59                                                                             | :14 网」                                                                                                    | 二汇款                                                                   | - 77.00                                                                                                    | >                                                                                                    |
| 设资                                                 | ٤                                                                                                | 活期账户                                                                                                    |                                                                                                    |                                                                                                    |                                                                                              |                                                                                                    |                                                                       |                                                                                                    |                                                                                                    |
| 00<br>更多                                           |                                                                                                  | 定期账户                                                                                                    |                                                                                                    |                                                                                                    |                                                                                              |                                                                                                    |                                                                       |                                                                                                    |                                                                                                    |
|                                                    |                                                                                                  | 贷款账户                                                                                                    |                                                                                                    |                                                                                                    |                                                                                              |                                                                                                    |                                                                       |                                                                                                    |                                                                                                    |
|                                                    |                                                                                                  | 交易明细                                                                                                    |                                                                                                    |                                                                                                    |                                                                                              |                                                                                                    |                                                                       |                                                                                                    |                                                                                                    |
|                                                    | ¥)                                                                                               | 我的虚拟子账户 🔿                                                                                                    |                                                                                                    |                                                                                                    |                                                                                              |                                                                                                    |                                                                       |                                                                                                    |                                                                                                    |
|                                                    | L                                                                                                | 父易明细宣调                                                                                                    |                                                                                                    |                                                                                                    |                                                                                              |                                                                                                    |                                                                       |                                                                                                    |                                                                                                    |
|                                                    | ,                                                                                                |                                                                                                    |                                                                                                    |                                                                                                    |                                                                                              |                                                                                                    |                                                                       |                                                                                                    |                                                                                                    |
|                                                    |                                                                                                  |                                                                                                    |                                                                                                    |                                                                                                    |                                                                                              |                                                                                                    |                                                                       |                                                                                                    |                                                                                                    |
| SIM 卡 1                                            | 6                                                                                                | ) 兴业企业银行                                                                                                    | IVI                                                                                                    | 14:44                                                                                                    | ł                                                                                            |                                                                                                    |                                                                       |                                                                                                    | ۰ 87%<br>ک                                                                                                    |
| ам † 1                                             | ُن<br>ک                                                                                          | 兴业企业银行       我的理财                                                                                                    | 取消                                                                                                    | 14:44<br>详情                                                                                                    | E.                                                                                           | 1                                                                                                    | 1701 01                                                               | 001 0019713                                                                                                    | • 87%<br>2<br>7<br>7                                                                                                    |
| ™ <del>*</del> *                                   | ُن<br>ف<br>آ                                                                                     | 兴业企业银行       我的理财       理财撤单                                                                                                    | <b>取消</b><br>交易详情<br>账号                                                                                                    | 14:44<br>详情<br>11701 0100 <sup>-</sup><br>00                                                                                                    | <b>5</b><br>1 001971379999                                                                   | 1                                                                                                    | 1701 01                                                               | 001 0019713<br>全部                                                                                                    | • 87%<br>2<br>7<br>33                                                                                                    |
|                                                    | َن<br>الله الله الله الله الله الله الله الله                                                    | 兴业企业银行       我的理财       理财撤单       理财明细       我的结构性方数                                                                                                    | <b>取消</b><br>交易详情<br>账号<br>子账户别名                                                                                                    | 14:44<br><b>详情</b><br>11701 0100<br>99<br>默认子账户                                                                                                    | <b>5</b><br>1 001971379999                                                                   | 1                                                                                                    | 1701 01<br><b>商要</b>                                                  | 001 0019713<br>全部<br>交易金额                                                                                             | • 87%<br>2<br>7 ><br>耶 ><br>详情 7                                                                                                    |
|                                                    |                                                                                                  | 兴业企业银行         我的理财         理财撤单         理财明细         我的结构性存款         活期账户                                                                                                    | 取消<br>交易详情<br>账号<br>子账户别名<br>记账日期<br>凭证代号                                                                                                    | 14:44<br><b>详情</b><br>11701 01000<br>99<br>默认子账户<br>2016-12-15<br>119710038                                                                                                    | <b>5</b> 15:40:48                                                                            | 1<br>1<br>1:48 网,                                                                                                    | 1701 01<br><b>商要</b><br>上汇款                                           | 001 0019713<br>全部<br><b>交易金额</b><br>- 1.00                                                                            | ● 87%<br>2<br>7 〉<br>耶<br>〉<br>详情<br>〉                                                                                                    |
| ₩ *                                                | í<br>6<br>1<br>1<br>1<br>1<br>1<br>1<br>1<br>1<br>1<br>1<br>1<br>1<br>1<br>1<br>1<br>1<br>1<br>1 | 兴业企业银行         我的理财         理财撤单         理财明细         我的结构性存款         活期账户         定期账户                                                                                             | 取消<br>交易详情<br>账号<br>子账户别名<br>记账户别名<br>记账代号<br>摘要<br>现少转                                                                                        | 14:44<br><b>详忙</b><br>11701 01000<br>99<br>默认子账户<br>2016-12-15<br>119710038<br>网上汇款<br>转<br>十世                                                                                                    | <b>5</b> 15:40:48                                                                            | 1<br>3:19 网,                                                                                                    | 1701 01<br><b>商要</b><br>上汇款<br>上汇款                                    | 001 0019713<br>全部<br><b>交易金额</b><br>- 1.00<br>- 39.00                                                                 | ● 87%<br>2<br>7<br>7<br>)<br>注情<br>)<br>><br>>                                                                                                    |
| □□□□□□□□□□□□□□□□□□□□□□□□□□□□□□□□□□□□□              |                                                                                                  | 兴业企业银行         我的理财         理财撤单         理财明细         我的结构性存款         活期账户         定期账户         贷款账户                                                                                | 取消           交易详情           账号           子账户別名           记账广别名           记账           现/转           现/转           收支方向           交易金額          | 14:44<br><b>详忙</b><br>11701 01000<br>99<br>默认子账户<br>2016-12-15<br>119710038<br>网上汇款<br>转<br>支出<br>1.00                                                                                                    | <b>5</b> 15:40:48                                                                            | 1<br>1<br>1:48 网,<br>3:19 网,                                                                                              | 1701 01<br><b>商要</b><br>上汇款<br>上汇款<br>上汇款                             | 001 0019713<br>全部<br><b>交易金额</b><br>- 1.00<br>- 39.00<br>- 16.00                                                      | ● 87%<br>2<br>7<br>7<br>)<br>注情<br>)<br>)<br>)<br>)<br>)                                                                                                    |
| ₩ ₹ 2.5页 0 户户 ~ 2.6页 0 0 多                         |                                                                                                  | 兴业企业银行         我的理财         理财撤单         理财助明细         我的结构性存款         活期账户         定期账户         贷款账户         资易明细                                                                  | 取消<br>交易详情<br>账号<br>子账户別名<br>记账正代号<br>摘现/转<br>内<br>家易金额<br>账户余额<br>对方户名                                                                        | 14:44<br><b>详情</b><br>11701 01000<br>99<br>默认子账户<br>2016-12-15<br>119710038<br>网上汇款<br>转<br>支出<br>1.00<br><b>8,864,961</b><br>中国民族证                                                                                                    | <b>5</b><br>1 001971379999<br>5 15:40:48<br>.33<br>券有限责任公司1                                  | 1<br>):48 网,<br>3:19 网,<br>1:33 网,                                                                                        | 1701 01<br><b>商要</b><br>上汇款<br>上汇款<br>上汇款<br>上汇款                      | 001 0019713<br>全部<br><b>交易金额</b><br>- 1.00<br>- 39.00<br>- 16.00<br>- 3.00                                            | ● 87%<br>2<br>7 〉<br>部 〉<br>详情<br>了<br>〉<br>〉<br>〉                                                                                                    |
| Ⅲ 株 <                                              |                                                                                                  | 兴业企业银行         我的理财         理财撤单         理财助明细         我的结构性存款         活期账户         定期账户         贷款账户         交易明细         我的虚拟子账户                                                  | 取消<br>交易详情<br>账号<br>子账户別名<br>记账可期<br>凭证要<br>现/转方向<br>交易金额<br>账户方向<br>交易余额<br>对方下户名<br>对方账号                                                     | 14:44<br><b>详</b><br>11701 01000<br>99<br>默认子账户<br>2016-12-15<br>119710038<br>网上汇款<br>转<br>支出<br>1.00<br>8,864,961<br>中国民族证<br>2<br>1170101001                                                                                                    | <b>5</b><br>1 001971379999<br>5 15:40:48<br>.33<br>券有限责任公司1<br>00000177                      | 1<br>):48 网,<br>3:19 网,<br>1:33 网,<br>3:17 网,                                                                             | 1701 01<br><b>商要</b><br>上汇款<br>上汇款<br>上汇款<br>上汇款                      | 001 0019713<br>全部<br>交易金额<br>- 1.00<br>- 39.00<br>- 16.00<br>- 3.00<br>- 1.99                                         |                                                                                                    |
| SIM ╄ < < < < < < < < < < < < < < < < < <          |                                                                                                  | 兴业企业银行         我的理财         理财撤单         理财明细         我的结构性存款         活期账户         定期账户         贷款账户         资易明细         我的虚拟子账户         ●         我的虚拟子账户                         | 取消<br>交易详情<br>账号<br>子账贮户期<br>凭证要现/转方的<br>交易多余额<br>财方户名<br>对方账号<br>对方账号                                                                         | 14:44         详情         11701 01007         99         默认子账户         2016-12-15         119710038         网上汇款         转         支出         1.00         8,864,961         中国民族证         2         1170101001         兴业银行总         11701                 | <b>5</b><br>1 001971379999<br>5 15:40:48<br>5 15:40:48<br>分有限责任公司1<br>000000177<br>行营业部      | 1<br>):48 网,<br>3:19 网,<br>1:33 网,<br>3:17 网,<br>):12 网,                                                                  | 1701 01<br><b>商要</b><br>上汇款<br>上汇款<br>上汇款<br>上汇款                      | 001 0019713<br>全部<br>交易金额<br>- 1.00<br>- 39.00<br>- 16.00<br>- 3.00<br>- 1.99                                         |                                                                                                    |
| SIM ★ くろ页 C (炉) ~   资 の 多                          |                                                                                                  | 兴业企业银行           我的理财           理财撤单           理财明细           理财明细           我的结构性存款           活期账户           定期账户           资款账户           交易明细           我的虚拟子账户           文易明细查询 | 取消<br>交易详情<br>账号<br>子账账证要<br>收支易者余百<br>对方前额额<br>财方户名<br>对方所账号<br>对方行号<br>用途                                                                    | 14:44         详情         11701 01007         99         默认子账户         2016-12-15         119710038         网上汇款         转         支出         1.00         8,864,961         中国民族证         2         1170101001         兴业银行总         11701         d k 资金上 | <b>5</b><br>1 0019713799999<br>5 15:40:48<br>.33<br>券有限责任公司1<br>00000177<br>行营业部<br>划        | 1<br>):48 网,<br>3:19 网,<br>1:33 网,<br>3:17 网,<br>):12 网,                                                                  | 1701 01<br><b>商要</b><br>上汇款<br>上汇款<br>上汇款<br>上汇款<br>上汇款               | 001 0019713<br>全部<br><b>交易金额</b><br>- 1.00<br>- 39.00<br>- 16.00<br>- 3.00<br>- 1.99<br>- 11.01                       |                                                                                                    |
|                                                    |                                                                                                  | 兴业企业银行         我的理财         理财撤单         理财明细         理财明细         我的结构性存款         活期账户         定期账户         交易明细         我的虚拟子账户         交易明细查询                                    | 取消<br>交易详情<br>账号<br>子账产印期<br>凭证要现/转内商<br>交易全额额<br>对方下上。<br>时方一些。<br>时方一些。<br>时方。<br>所示。<br>所示。<br>子、服令<br>一一一一一一一一一一一一一一一一一一一一一一一一一一一一一一一一一一一一 | 14:44         详情         11701 01000         99         默认子账户         2016-12-15         119710038         网上汇款         转         支出         1.00         8,864,961         中国民族证         1170101001         兴业银行总         11701         d k 资金上           | <b>5</b><br>1 001971379999<br>5 15:40:48<br>5 15:40:48<br>33<br>券有限责任公司1<br>00000177<br>行营业部 | 1<br>):48 网,<br>3:19 网,<br>1:33 网,<br>3:17 网,<br>):12 网,<br>1:32 网,                                                       | 1701 01<br><b>商要</b><br>上汇款<br>上汇款<br>上汇款<br>上汇款<br>上汇款<br>上汇款        | 001 0019713<br>全部<br><b>交易金额</b><br>- 1.00<br>- 39.00<br>- 16.00<br>- 3.00<br>- 1.99<br>- 11.01<br>- 12.19            |                                                                                                    |
| Ⅲ * < < ご页 < /> < < /> < /> < < /> < < < < < < < < |                                                                                                  | 兴业企业银行         我的理财         理财撤单         理财明细         理财明细         我的结构性存款         活期账户         方款账户         交易明细         我的虚拟子账户         交易明细查询                                    | 取消<br>交易详情<br>账号<br>子账户别名<br>记账证代号<br>摘见关方向<br>交易金统额<br>对方方账号<br>对方方账号<br>对方方银行号<br>用途                                                         | 14:44         详情         11701 01007         99         默认子账户         2016-12-15         119710038         网上汇款         转         支出         1.00         8,864,961         中国民族证         1170101001         兴业银行总         11701         d k 资金上           | <b>5</b><br>1 001971379999<br>5 15:40:48<br>.33<br>券有限责任公司1<br>00000177<br>行营业部<br>划         | 1<br>):48 网):<br>):48 网):<br>):48 网):<br>):48 网):<br>):19 网):<br>):12 网):<br>):12 网):<br>):12 网):<br>):12 网):<br>):12 网): | 1701 01<br><b>商要</b><br>上汇款<br>上汇款<br>上汇款<br>上汇款<br>上汇款<br>上汇款<br>上汇款 | 001 0019713<br>全部<br><b>交易金额</b><br>- 1.00<br>- 39.00<br>- 16.00<br>- 3.00<br>- 1.99<br>- 11.01<br>- 12.19<br>- 12.18 | <ul> <li>● 87%</li> <li>○</li> <li>7</li> <li>&gt;</li> <li>&gt;&lt;</li></ul> |

点击"文"可展开或收起查询面板。查询条件提供对主账号、子账号、金额范围、日期、收支方向进行查询。日期范围查询提供当天、三日内、一周内、一个月、三个月或其他指定日期范围查询。查询日期 跨度最多为三个月,查询区间最长不超过一年。

| 无 SIM 卡   | Ô                                      | ) 兴业企业银行  |             | 14:44          |            |          |          |             | ® 87% 🗩 |
|-----------|----------------------------------------|-----------|-------------|----------------|------------|----------|----------|-------------|---------|
| $\sim$    | ě                                      | 我的理财      | 金额范围        | ]              | 1.00 至     |          | 50.00    |             |         |
| し<br>主页   | <u></u>                                | 理财撤单      | 日期查询        | 天世             | 最近三天       | 最近一周     | 最近一个     | 月    清空     | 金额      |
|           |                                        | 理财明细      |             | 最近三个月          | 按日期范围      |          |          | 确           | 定       |
| ì~∕       | Ħ                                      | 我的结构性存款   | 收支方向        | 全部             | 支出         | 收入       |          |             |         |
| 投资        | ٤                                      | 活期账户      | 主账号         |                |            |          | 11701 01 | 001 0019713 | 7 >     |
| ●oo<br>更多 | <ul> <li>定期账户</li> <li>貸款账户</li> </ul> |           | 子账号         |                |            |          |          | 수휴          | 8       |
|           |                                        |           |             |                | 1          |          |          |             |         |
|           | 交易明细                                   |           | 5           | 账号             | 记账日        | 期        | 摘要       | 交易金额        | 详情      |
|           | ¥                                      | 我的虚拟子账户 🔗 | 11701 01001 | 00197137999999 | 2016-12-12 | 13:49:58 | 网上汇款     | - 60.00     | >       |
|           | :                                      | 交易明细查询    | 11701 01001 | 00197137999999 | 2016-12-15 | 15:40:48 | 网上汇款     | - 1.00      | >       |
|           | 1                                      | 余额查询      | 11701 01001 | 00197137999999 | 2016–12–15 | 15:50:13 | 网上汇款     | - 969.00    | >       |
|           |                                        |           | 11701 01001 | 00197137999999 | 2016-12-15 | 15:54:32 | 网上汇款     | - 193.00    | >       |
|           |                                        |           | 11701 01001 | 00197137999999 | 2016-12-15 | 15:58:19 | 网上汇款     | - 39.00     | >       |

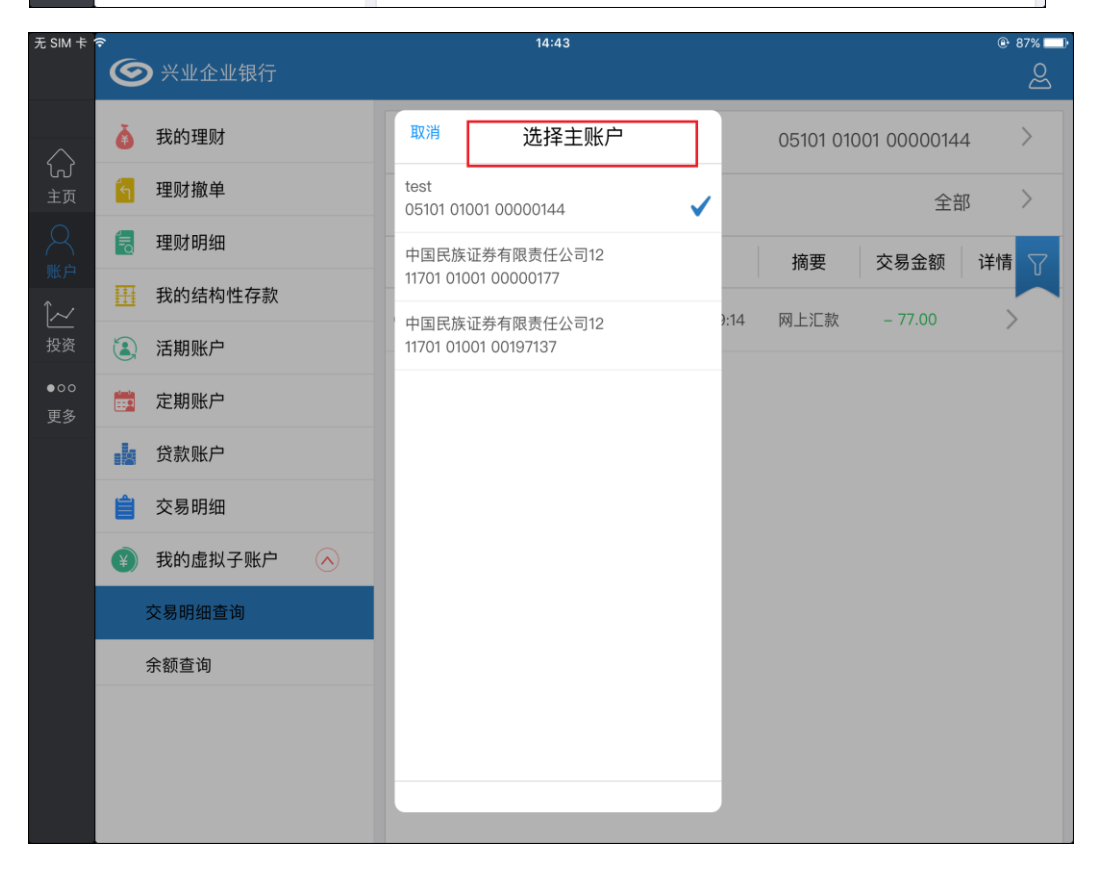

| 无 SIM 卡 '        | Ô          | ) 兴业企业银行 |                   | 14:45           |               |        |           |              |      |
|------------------|------------|----------|-------------------|-----------------|---------------|--------|-----------|--------------|------|
| $\bigtriangleup$ | ě          | 我的理财     | 取消                | 选择子师            | 账户            |        | 05101 010 | 001 00000144 | 1 >  |
| し、主页             | <b>Í</b> 1 | 理财撤单     | 全部                |                 | ~             | 1      |           | 全部           | 3 >  |
|                  |            | 理财明细     | _ 144–009<br>0099 | 9               |               |        | 摘要        | 交易金额         | 详情 冗 |
|                  | ⊞          | 我的结构性存款  |                   |                 |               | .48    | 网上汇款      | - 5.20       |      |
| 投资               | ٢          | 活期账户     | test              |                 |               |        | F3L/Low   |              |      |
| ●oo<br>更多        |            | 定期账户     | 0100              |                 |               | 3:06   | 网上汇款      | - 3.11       | >    |
|                  |            | 贷款账户     | fangcw2<br>0122   |                 |               | :42    | 收费        | - 1.00       | >    |
|                  | Ê          | 交易明细     | fangcw<br>0131    |                 |               | 2:33   | 收费        | - 5.00       | >    |
|                  | ¥          | 我的虚拟子账户  | 天津分行              | 测试              |               | 1:21   | 收费        | - 10.00      | >    |
|                  | :          | 交易明细查询   | 0199              | 2               |               | 1:26   | 收费        | - 15.00      | >    |
|                  | 3          | 余额查询     | 0525              | 2               |               |        |           |              |      |
|                  |            |          | ljjTest虚<br>0821  | 拟子账号            |               | 1:40   | 收费        | - 1.00       | >    |
|                  |            |          |                   |                 |               | 1:40   | 网上汇款      | - 10.00      | >    |
|                  |            |          | 05101 01001       | 000001449999999 | 2016-12-07 13 | :04:12 | 网上汇款      | - 10.00      | >    |

### 4.2.10.2 余额查询

进入"我的虚拟子账户"下的交易明细查询余额查询,选择需要查询的主账户进行子账户余额查询。

| 无 SIM 卡   | <u></u>  | ) 兴业企业银行 | 14:48                |        |            | • 87% <b>•</b> |
|-----------|----------|----------|----------------------|--------|------------|----------------|
| $\wedge$  | è        | 我的理财     | 主账户                  |        | 11701 0100 | 01 00197137 >  |
| い<br>主页   | ៍        | 理财撤单     | 主账号                  | 虚拟账户序号 | 子账户别名      | 余额             |
| A<br>⊯⊔   |          | 理财明细     | 11701 01001 00197137 | 225566 | 粤海测试22     | 0.00           |
|           | ⊞        | 我的结构性存款  | 11701 01001 00197137 | 885522 | 粤海测试11     | 0.00           |
| 投资        | ٤        | 活期账户     | 11701 01001 00197137 | 999998 | 待清分子账户     | 0.00           |
| ●00<br>更多 | <b>.</b> | 定期账户     | 11701 01001 00107127 | 000000 | 财计之账户      | 841 717 226 22 |
|           |          | 贷款账户     | 11/01/01001/0019/13/ | 999999 |            | 041,717,220.92 |
|           | Ê        | 交易明细     |                      |        |            |                |
|           | ¥        | 我的虚拟子账户  |                      |        |            |                |
|           |          | 交易明细查询   |                      |        |            |                |
|           |          | 余额查询     |                      |        |            |                |
|           |          |          |                      |        |            |                |
|           |          |          |                      |        |            |                |
|           |          |          |                      |        |            |                |

#### 4.3 交易明细

| 父親金业银行         企业银行           企业银行 <ul> <li>(1)</li> <li>(1)</li></ul>                                                                                                    | 0  |                         |                  |         |                  |                |         |       |  |
|----------------------------------------------------------------------------------------------------|----|-------------------------|------------------|---------|------------------|----------------|---------|-------|--|
| 企业银行       企業       企業                                                                                                 |    | 兴业企业银                   | <b>艮行</b>        |         |                  |                |         |       |  |
|                                                                                                    | 企业 | 出银行                     |                  |         |                  |                |         |       |  |
| 待办事宜       我的账户       交易明细       查询指令       撤销指令       业务审批         投资理財       迎京       運動       通貨       撤销指令       业务审批         投资理財       迎京       運託       通信       通信       小田       小田         建財产品       定活互转       通信       通信       通信       小田       小田       개       小田       小田       小田       小田       小田       小田       小田       小田       小田       小田       小田       小田       개       패       패       패       ※       ジ       ジ       ジ       ジ       ジ       ジ       ジ       ジ       ジ       ジ       ジ       ジ       ジ       ジ       ジ       ジ       ジ       ジ       ジ       ジ       ジ       ジ       ジ       ジ       ジ       ジ       ジ       ジ       ジ       ジ <td></td> <td></td> <td>2</td> <td></td> <td></td> <td></td> <td></td> <td></td> <td></td>                                |    |                         | 2                |         |                  |                |         |       |  |
| 投资理財                                                                                                    | ŧ  | 寺办事宜                    | 我的账户             | 交易明     | 细 查询指令           | 4000<br>令 撤销指令 | ★ 业务审批  |       |  |
|                                                                                                    | 投资 | 5理则才                    |                  |         |                  |                |         |       |  |
| 経営       通道       通道         理財产品       定活互转       结构性存款         金磁服务            火业资讯       通道             火业资讯       通道               (*)       (*)       (*)       (*)               (*)       (*)       (*)       (*)       (*)       (*)       (*)       (*)       (*)       (*)       (*)       (*)       (*)       (*)       (*)       (*)       (*)       (*)       (*)       (*)       (*)       (*)       (*)       (*)       (*)       (*)       (*)       (*)       (*)       (*)       (*)       (*)       (*)       (*)       (*)       (*)       (*)       (*)       (*)       (*)       (*)       (*)       (*)       (*)       (*)       (*)       (*)       (*)       (*)       (*)       (*)       (*)       (*)       (*)       (*)       (*)       (*)       (*)       (*)       (*)       (*)       (*)       (*)       (*)       (*)       (*)       (*)       (*)       (*)       <                                                                                                    |    | -                       |                  |         |                  |                |         |       |  |
| 理新了面       正活品報       資料性分報         金融服务       「「」       「」       「」       「」       「」       「」       「」       「」       「」       「」       「」       「」       「」       「」       「」       「」       「」       「」       「」       「」       「」       「」       「」       「」       「」       「」       「」       「」       「」       「」       「」       「」       「」       「」       「」       「」       「」       「」       「」       「」       「」       「」       「」       「」       「」       「」       「」       「」       「」       「」       「」       「」       「」       「」       「」       「」       「」       「」       「」       「」       「」       「」       「」       「」       「」       「」       「」       「」       「」       「」       「」       「」       「」       「」       「」       「」       「」       「」       「」       「」       「」       「」       「」       「」       「」       「」       「」       「」       「」       「」       「」       「」       「」       「」       「」       「」       「」       「」       「」       「」       「」       「」       「」       「」       「」       「」       「」 <td></td> <td></td> <td></td> <td></td> <td>- *1-</td> <td></td> <td></td> <td></td> <td></td> |    |                         |                  |         | - *1-            |                |         |       |  |
| 金融廠务         シ业交讯       レレレー・シー・レー・レー・レー・レー・レー・レー・レー・レー・レー・レー・レー・レー・レー                                                                                                    | 1  | ±№/Г пп                 | 定冶县转             | 30191±1 | £#X              |                |         |       |  |
| 文业资讯       原点查询         99:10       99:10         (〇) 120       (〇) 120         (〇) 120       (〇) 120         (〇) 120       (〇) 120         (〇) 120       (〇) 120         (〇) 120       (〇) 120         (〇) 120       (〇) 120         (〇) 120       (〇) 120         (〇) 120       (〇) 120         (〇) 120       (〇) 120         (〇) 120       (〇) 120         (〇) 120       (〇) 120         (〇) 120       (〇) 120         (〇) 120       (〇) 120         (〇) 120       (〇) 120         (〇) 120       (〇) 120         (〇) 120       (〇) 120         (〇) 120       (〇) 120         (〇) 120       (〇) 120         (〇) 120       (〇) 120         (〇) 120       (〇) 120       (〇) 120         (〇) 120       (〇) 120       (〇) 120       (〇) 120         (〇) 120       (〇) 120       (〇) 120       (〇) 120         (〇) 120       (〇) 120       (〇) 120       (〇) 120         (〇) 120       (〇) 120       (〇) 120       (〇) 120         (〇) 120       (〇) 120       (〇) 120       (〇) 120       (〇) 120                                                                                                    | 金融 | 触务                      |                  |         |                  |                |         |       |  |
| 兴业资讯         网点查询           ②         09:10         ③           ③         火业企业银行         ③           ③         收付直通车资金清算<br>03109 01775 20100171         文易日期         凭证代号         摘要         交易金额           ②         兴业银行网上银行中心<br>11701 01525 00002797         2016-02-26 09:00:22         260692099         转账         +0.01           ○         兴业银行网上银行中心<br>11701 01525 00002820         2016-01-28 20:08:26         111500977         网上汇款         +0.01           ○         兴业银行网上银行中心<br>11701 01525 00002820         2016-01-22 15:49:02         260692099         转账         +0.01           ○         兴业银行网上银行中心<br>11701 01525 00003001         四日:11500977         网上汇款         +0.01           ○         兴业银行网上银行中心<br>11701 01525 00003001         回日:11500977         四日:11500977         回日:11500977                                                                                                    |    |                         |                  |         |                  |                |         |       |  |
| 09:10         09:10         の           ● 火业企业银行         交易日期         凭证代号         摘要         交易金額           ② 109 01775 20100171         2016-02-26 09:00:22         260692099         转账         +0.01           ○ パリロ 1755 201002797         2016-02-22 15:32:02         119429991         网上汇款         +0.01           ○ パレロ 1525 00002797         2016-01-28 20:08:26         111500977         网上汇款         +0.01           ○ パレロ 1525 00002820         2016-01-22 15:49:02         260692099         转账         +0.01           ○ パレロ 1525 00003001                                                                                                    | 3  | 兴业资讯                    | 网点查询             |         |                  |                |         |       |  |
| 2016-02-26 09:00:22     260692099     转账     +0.01        2016-02-26 09:00:22     260692099     转账     +0.01       2016-01-22 15:32:02     119429991     网上汇款     +0.01        2016-01-28 20:08:26     111500977     网上汇款     +0.01        2016-01-22 15:49:02     260692099     转账     +0.01         2016-01-22 15:49:02     260692099     转账     +0.01                                                                                                    |    | 收付直通车资<br>03109.01775.2 | 金清算<br>20100171  |         | 交易日期             | 凭证代号           | 摘要      | 交易金额  |  |
| 米业银行网上银行中心         11701 01525 00002797       2016-02-22 15:32:02       119429991       网上汇款       +0.01          米业银行网上银行中心       2016-01-28 20:08:26       111500977       网上汇款       +0.01           2016-01-28 20:08:26       111500977       网上汇款       +0.01           2016-01-22 15:49:02       260692099       转账       +0.01             2016-01-22 15:49:02       260692099       转账       +0.01                                                                                                    |    | William 1               |                  | 201     | 6-02-26 09:00:22 | 260692099      | 转账      | +0.01 |  |
| 兴业银行网上银行中心<br>11701 01525 00002820       2016-01-28 20:08:26       111500977       网上汇款       +0.01         没业银行网上银行中心<br>11701 01525 00003001       2016-01-22 15:49:02       260692099       转账       +0.01                                                                                                    |    | 11701 01525 0           | 10002797         | 201     | 6-02-22 15:32:02 | 119429991      | 网上汇款    | +0.01 |  |
| 2016-01-22 15:49:02 260692099 转账 +0.01<br>※业银行网上银行中心<br>11701 01525 00003001                                                                                                    |    | 兴业银行网上<br>11701 01525 0 | .银行中心<br>0002820 | 201     | 6-01-28 20:08:26 | 111500977      | 网上汇款    | +0.01 |  |
| 11701 01525 00003001                                                                                                    | _  | 兴业银行网上                  | 银行中心             | 201     | 6-01-22 15:49:02 | 260692099      | 转账      | +0.01 |  |
| 2016-01-14 21:19:09 115920061 网上汇款 +0.01                                                                                                    |    | 11701 01525 0           | 0003001          | 201     | 6-01-14 21:19:09 | 115920061      | 网上汇款    | +0.01 |  |
| ────────────────────────────────────                                                                                                    |    |                         |                  |         |                  | 1101/0201      | 网络pap去什 | 0.01  |  |

进入"交易明细",选择活期账户后可查看交易流水信息。默认查看当日交易流水,时间倒序。

支持日期查询,例如当天、最近三天、最近一周、最近一个月、最近三个月、按日期范围进行查询。 查询日期跨度最多为三个月,查询区间最长不超过1年。

可根据收支方向、金额范围、时间顺序倒序查询。

| 无 SIM 卡          | ©                                  |              | 09:10   |                 |              |       | ® \$  | : 38% 🗩 |
|------------------|------------------------------------|--------------|---------|-----------------|--------------|-------|-------|---------|
|                  | 收付直通车资金清算<br>03109 01775 20100171  | 金额范围<br>日期查询 | 量       | 贵小金额 至     最近三天 | 最近一周         | 最大金额  | 清空金额  |         |
|                  | 兴业银行网上银行中心<br>11701 01525 00002797 | f            | 最近三个月   | 按日期范围           |              |       |       |         |
| 〔 <u>~</u><br>投资 | 兴业银行网上银行中心<br>11701 01525 00002820 | 收支方向<br>排序   | 全部      | 收入正序            | 支出           |       |       |         |
| ●00<br>更多        | 兴业银行网上银行中心<br>11701 01525 00003001 | 交易日          | 期       | 凭证代号            | ł            | 商要    | 交易金额  | 7       |
|                  | 兴业银行网上银行中心                         | 2016-02-26 0 | 9:00:22 | 260692099       | 41           | 专账    | +0.01 | >       |
|                  | 11701 01525 00003115               | 2016-02-22 1 | 5:32:02 | 119429991       | 网_           | 上汇款   | +0.01 | >       |
|                  |                                    | 2016-01-28 2 | 0:08:26 | 111500977       | <b>1</b> 53_ | 上汇款   | +0.01 | >       |
|                  |                                    | 2016-01-22 1 | 5:49:02 | 260692099       | 447          | 专账    | +0.01 | >       |
|                  |                                    | 2016-01-14 2 | 1:19:09 | 115920061       | [63] _       | 上汇款   | +0.01 | >       |
|                  |                                    | 2015-12-29 1 | 6:08:30 | 110142284       | 网银I          | 32B支付 | -0.01 | >       |

#### 4.4 理财产品

提交购买指令由经办发起,故本功能仅提供给经办发起指令。

点击"理财产品",可以查看所有理财产品信息,点击"详情"查看产品详情:

|   |      | 银行   |          |      |      |      |  |
|---|------|------|----------|------|------|------|--|
| L | (c)  |      | <b>1</b> |      |      |      |  |
|   | 待办事宜 | 我的账户 | 交易明细     | 查询指令 | 撤销指令 | 业务审批 |  |
| ľ | 投资理财 |      |          |      |      |      |  |
| l | ~    | 0    |          |      |      |      |  |
| ŀ | 理财产品 | 定活互转 | 结构性存款    |      |      |      |  |
| L | 金融服务 |      |          |      |      |      |  |
|   |      |      |          |      |      |      |  |
|   | 兴业资讯 | 网点查询 |          |      |      |      |  |

| 无SIM卡O       | 》<br>⑤ 兴业企业银行                                           |                          | 09:53                     |                           | Q 搜索 | * 35% ■ |
|--------------|---------------------------------------------------------|--------------------------|---------------------------|---------------------------|------|---------|
| $\Diamond$   | 产品信息                                                    | 产品期限                     | 参考净收益                     | 到期日期                      | 详情   | 操作      |
|              | "兴业金雪球—优先3号"人<br>民币理财计划 96512011<br>2012-04-11起息日       | 1828天<br>产品期限            | <b>3.60%</b><br>参考净收益     | <b>2017-04-13</b><br>到期日期 | >    | 购买      |
| ↓<br>↓<br>投资 | 和鑫财富—鑫星2号人民币 2190天 3.50% 20<br>理财计划 98612011 产品期限 参考净收益 |                          | <b>2018-11-27</b><br>到期日期 | >                         | 购买   |         |
| ●00<br>更多    | 现金宝人民币理财产品(上<br>海专属) 20211013<br>2011-08-05起息日          | 1827天<br>产品期限            | 3.50%<br>参考净收益            | <b>2016-08-05</b><br>到期日期 | >    | 购买      |
|              | 和鑫财富2015年3303C款 3<br>B21503C<br>2015-03-04起息日           | <u>预约型</u>               | <b>3.40%</b><br>参考净收益     | <b>2020-03-03</b><br>到期日期 | >    | 购买      |
|              | 金雪球-优先4号 27314011<br>2014-12-03起息日                      | 1826天<br>产品期限            | 3.30%<br>参考净收益            | <b>2019-12-03</b><br>到期日期 | >    | 购买      |
|              | 兴业金雪球-优先1号 078100<br>11<br>2010-04-23起息日                | 3653天<br><sup>产品期限</sup> | 3.00%<br>参考净收益            | <b>2020-04-23</b><br>到期日期 | >    | 购买      |
|              | "兴业金雪球-优先2号"人民                                          | 2194∓                    | 2.70%                     | 2017-02-20                |      |         |

| 无SIM卡         | 9                                    |                                                  |                                            | 09:54                                 |                           |      | 🖇 35% 💶  |
|---------------|--------------------------------------|--------------------------------------------------|--------------------------------------------|---------------------------------------|---------------------------|------|----------|
|               |                                      | 业银行                                              |                                            |                                       |                           | Q 搜索 | <u>ළ</u> |
| $\sim$        | 关闭                                   | 详情                                               | 月限                                         | 参考净收益                                 | 到期日期                      | 详情   | 操作       |
|               | <b>产品概况</b><br>产品名称<br>产品代码          | "兴业金雪球—优先3<br>号"人民币理财计划<br>96512011              | <mark>8</mark> 天<br>限                      | <b>3.60%</b><br>参考净收益                 | 2017-04-13<br>到期日期        |      | 购买       |
| 账户<br>↓<br>投资 | 产品期限<br>产品类型<br>参考净收益                | 1828天<br>非预约型<br>3.60%                           | 0天<br>限                                    | <b>3.50%</b> 2018-11-27<br>参考净收益 到期日期 |                           | 购买   |          |
| ●00<br>更多     | 产品详情<br>起息日期<br>到期日期<br>兑付日期<br>产品状态 | 2012-04-11<br>2017-04-13<br>2017-04-14<br>可申购可赎回 | <b>7</b> 天<br>源                            | <b>3.50%</b><br>参考净收益                 | 2016-08-05<br>到期日期        | >    | 购买       |
|               | 管理利率                                 | 0.00%                                            | <b>1型 3.40% 2020-03-03</b><br>限 参考浄收益 到期日期 |                                       | 购买                        |      |          |
|               |                                      |                                                  | <mark>6</mark> 天<br>限                      | 3.30%<br>参考净收益                        | 2019-12-03<br>到期日期        | >    | 购买       |
|               |                                      |                                                  | <b>3</b> 天<br>限                            | <b>3.00%</b><br>参考净收益                 | <b>2020-04-23</b><br>到期日期 |      | 购买       |
|               | "兴业金雪珠                               | 求-优先2号"人民 21                                     | 94 <sub>天</sub>                            | 2.70%                                 | 2017-02-20                |      |          |

点击"购买",输入购买金额后,阅读并同意协议后提交购买指令。

| 无SIM卡@ | ()<br>()<br>()<br>()<br>()<br>()<br>()<br>()<br>()<br>() |                                                      | 产品信息                                                          |               | ļ                                              | 构买                                                   |    |
|--------|----------------------------------------------------------|------------------------------------------------------|---------------------------------------------------------------|---------------|------------------------------------------------|------------------------------------------------------|----|
|        | <u>ب</u>                                                 | 产品概况                                                 |                                                               | 购买信息          | 最低购买金额<br>购买递增金额                               |                                                      |    |
|        | "兴业金雪<br>民币理财;<br>2012-04-11起/<br>和鑫财富-                  | 产品名称<br>产品代码<br>产品期限<br>产品类型<br>参考净收益<br><b>产品详情</b> | "兴业金雪球—优先3号"人民币<br>理财计划<br>96512011<br>1828天<br>非预约型<br>3.60% | 请选择账号<br>购买金额 | 03109 01775 2<br>账户名称<br>账户余额<br>可用余额<br>请输入金额 | 0100171<br>收付直通车资金清算<br>5,325,564.44<br>5,325,564.44 | >  |
| 投资     | <b>理财计划</b><br>2012-11-28起                               | 起息日期<br>到期日期                                         | 2012-04-11<br>2017-04-13                                      | 下一处理岗         | 复核                                             |                                                      |    |
| 更多     | 现金宝人E<br>海专属)<br>2011-08-05起                             | 兑付日期<br>产品状态<br>管理利率                                 | 2017-04-14<br>可申购可赎回<br>0.00%                                 | 下一处理人<br>短信通知 | 全部<br>请输入下一处                                   | 理人手机号码                                               | >  |
|        | 和鑫财富2<br>B21503C<br>2015-03-04起,                         |                                                      |                                                               |               | 我已阅说议》                                         | <b>卖并同意《</b> 兴业企业银行                                  | ī协 |
|        | 金雪 <b>坏-优</b> :<br>2014-12-03起,                          |                                                      |                                                               |               |                                                |                                                      |    |
|        | 兴业金雪¥<br>11<br>2010-04-23起,<br>"兴业金雪                     | ×                                                    |                                                               |               |                                                |                                                      |    |

#### 提交成功:

| 无SIM卡(           | ه<br>۲۳۳                                 |                                              | 产品信息                               |       |                                  | 购             | <del>у</del>                                           |  |
|------------------|------------------------------------------|----------------------------------------------|------------------------------------|-------|----------------------------------|---------------|--------------------------------------------------------|--|
|                  |                                          | 产品概况                                         |                                    | ✔ 提交店 | 戓功                               |               |                                                        |  |
|                  | 产。                                       | 产品名称                                         | "兴业金雪球—优先3号"人民币<br>理财计划            | 操作金额  | 1,00                             | )0,00         | 00.00                                                  |  |
| 主页<br>〇<br>账户    | "兴业金雪<br>民币理财证<br>2012-04-11起<br>和鑫财富-   | 产品代码<br>产品期限<br>产品类型<br>参考净收益<br><b>产品详情</b> | 96512011<br>1828天<br>非预约型<br>3.60% | 账户信息  | 活期账户<br>账户名和<br>账户余额<br>可用余额     | コ<br>家<br>页   | 11701 01525 00003115<br>兴业银行网上银行中心<br>305.39<br>305.39 |  |
| レ <u>イ</u><br>投资 | <b>理财计划</b><br>2012-11-28起               | 起息日期<br>到期日期                                 | 2012-04-11<br>2017-04-13           | 产品信息  | 起息日期<br>到期日期                     | 月             | 2012-04-11<br>2017-04-13                               |  |
| ●oo<br>更多        | 现金宝人E<br>海专属)<br><sup>2011-08-05起。</sup> | 兑付日期<br>产品状态<br>管理利率                         | 2017-04-14<br>审核中<br>0.00%         | 操作内容  | 业务类型<br>受理编号<br>交易日期             | <u>과</u><br>마 | 申购                                                     |  |
|                  | 和鑫财富2<br>B21503C<br>2015-03-04起<br>全雪球-优 |                                              |                                    | 指令状态  | 类型<br>状态<br>执行情况<br>下一处理<br>下一处理 | え<br>里人<br>毘岗 | 理财销售-申购<br>审核中<br>林鸿<br>复核                             |  |
|                  | 2014-12-03起                              |                                              |                                    | 处理流程  | 处理人                              | 操作            | 操作时间                                                   |  |
|                  | 兴业金雪<br>11<br>2010-04-23起<br>"兴业全雪       | $\boldsymbol{\times}$                        |                                    |       |                                  | ;             | 返回                                                     |  |

#### 4.5 结构性存款

提交指令由经办发起,故本功能仅提供给经办发起指令。

经办人员可进入结构性存款频道,选择"账号",展示该账号下可购买的结构性存款产品,点击"详情>"

#### 查看产品详细信息:

| <b>⑤</b> 米业企业 | 银行   |       | 06:44 |                    |      |  |
|---------------|------|-------|-------|--------------------|------|--|
| 企业银行          |      |       |       |                    |      |  |
| œ.            | 2    |       |       | क ज्ञा<br>माण्डाम् |      |  |
| 待办事宜          | 我的账户 | 交易明细  | 查询指令  | 撤销指令               | 业务审批 |  |
| 投资理财          | -    |       |       |                    |      |  |
| N             | 3    |       |       |                    |      |  |
| 理财产品          | 定活互转 | 结构性存款 |       |                    |      |  |
| 金融服务          |      |       |       |                    |      |  |
|               |      |       |       |                    |      |  |
| 兴业资讯          | 网点查询 |       |       |                    |      |  |

| £SIM∓®                                           | 🕗 兴业企业银行                                  |                         | 09:16                   |                      |    | @ \$ 379<br>2 | ×∎→ |
|--------------------------------------------------|-------------------------------------------|-------------------------|-------------------------|----------------------|----|---------------|-----|
| $\wedge$                                         | 查询账号                                      |                         | 11701 01525 00003       |                      |    |               |     |
| い<br>主页                                          | 产品信息                                      | 剩余额度                    | 产品期限                    | 参考利率                 | 详情 | 操作            | T   |
|                                                  | 1天开放式标准型-福州<br>91140009<br>2014-03-25 到息日 | 4 亿<br>剩余额度             | 无限制<br>产品期限             | 2.20%<br>参考利率        | >  | 购买            |     |
| <ul> <li>∠</li> <li>投资</li> <li>● ○ ○</li> </ul> | 1天开放式福州分行 91140000<br>2014-04-15 到息日      | 1 亿<br>剩余额度             | 无限制<br>产品期限             | <b>2.00%</b><br>参考利率 | >  | 购买            |     |
| 更多                                               | 30天封闭式 80050015<br>2015-09-06 到息日         | 59 亿<br>剩余额度            | 30天<br><sup>产品期限</sup>  | <b>2.80%</b><br>参考利率 | >  | 购买            |     |
|                                                  | 180天封闭式 80050013<br>2015-08-25 到息日        | 40 <sub>亿</sub><br>剩余额度 | 180天<br><sup>产品期限</sup> | <b>2.90%</b><br>参考利率 | >  | 购买            |     |
|                                                  | 360天封闭式 80050012<br>2015-08-17 到息日        | 34 <sub>亿</sub><br>剩余额度 | 360天<br><sup>产品期限</sup> | <b>2.90%</b><br>参考利率 | >  | 购买            |     |
|                                                  | 60天封闭式 80050010<br>2015-08-13 到息日         | 55 (Z<br>剩余额度           | 60 天<br><sup>产品期限</sup> | <b>2.85%</b><br>参考利率 | >  | 购买            |     |
|                                                  | 总行标准90天封闭式 80050004<br>2015-08-11 到息日     | 5亿<br>剩余额度              | 90天<br><sup>产品期限</sup>  | <b>2.90%</b><br>参考利率 | >  | 购买            |     |

| 无 SIM 卡 @           | O ***1                                                           | 全业银行                                  |                         | 11:45        |                      |         | ¥ 31% ■→         |
|---------------------|------------------------------------------------------------------|---------------------------------------|-------------------------|--------------|----------------------|---------|------------------|
| $\sim$              | 取消                                                               | 详情                                    |                         |              |                      | 11701 0 | 01525 00003115 > |
| い<br>主页             | <b>产品概况</b><br>产品名称<br>序号<br>产品期限<br>产品类型<br>参考利率<br><b>产品详情</b> | 1天开放式标准型-福州                           | 额度                      | 产品期限         | 参考利率                 | 详情      | 操作               |
| ○ 账户<br>↓ / 资<br>投资 |                                                                  | 91140009<br>无限制<br>开放式                | · <mark>亿</mark><br>ŧ额度 | 无限制<br>产品期限  | <b>2.20%</b><br>参考利率 | >       | 购买               |
|                     |                                                                  | 2.20%                                 | <mark>亿</mark><br>₹额度   | 无限制<br>产品期限  | <b>2.00%</b><br>参考利率 | >       | 购买               |
|                     | 币种<br>剩余份额<br>起存金额                                               | 人民币<br>481,000,000.00<br>1,000,000.00 | 5 亿<br><sup>秋额度</sup>   | 30天<br>产品期限  | <b>2.80%</b><br>参考利率 | >       | 购买               |
|                     | <b>逆</b> 增盂额                                                     | 1,000,000.00                          | 9亿、额度                   | 180天<br>产品期限 | <b>2.90%</b><br>参考利率 | >       | 购买               |
|                     |                                                                  |                                       | <mark>1 亿</mark><br>₹额度 | 360天<br>产品期限 | <b>2.90%</b><br>参考利率 | >       | 购买               |
|                     |                                                                  |                                       | 5 亿<br>新度               | 60 天<br>产品期限 | <b>2.85%</b><br>参考利率 | >       | 购买               |
|                     |                                                                  |                                       | <b>亿</b><br>注额度         | 90天<br>产品期限  | 2.90%<br>参考利率        | >       | 购买               |

点击"购买",输入购买金额后,确认提交购买指令。

| 无SIM卡G    | °                                 |                             | 产品信息                                  |       |                                          | 购买                                                     |  |
|-----------|-----------------------------------|-----------------------------|---------------------------------------|-------|------------------------------------------|--------------------------------------------------------|--|
|           | 查询账号                              | 产品概况<br>产品名称<br>序号<br>产品期限  | 1天开放式标准型-福州<br>91140009<br>无限制        | 账户信息  | 活期账户<br>账户名称<br>账户余额<br>可用余额<br><b> </b> | 11701 01525 00003115<br>兴业银行网上银行中心<br>305.38<br>305.38 |  |
|           | 1天开放式<br>91140009<br>2014-03-25 到 | 广品英型<br>参考利率<br><b>产品详情</b> | 2.20%                                 | 下一处理岗 | 复核                                       |                                                        |  |
| ✓ 投资      | 1天开放式<br>2014-04-15到              | 币种<br>剩余份额<br>起存金额          | 人民币<br>488,000,000.00<br>1.000.000.00 | 下一处理人 | 全部                                       | >                                                      |  |
| ●oo<br>更多 | 30天封闭5<br>2015-09-06到             | 递增金额                        | 1,000,000.00<br>1,000,000.00          | 短信通知  | 请输入下一处理人手机号码<br>我已阅读并同意《兴业银行企业金          |                                                        |  |
|           | 180天封闭<br>2015-08-25到             |                             |                                       |       | 融结构的                                     | 性存款(升放式)协议》<br>购买                                      |  |
|           | 360天封闭<br>2015-08-17到             |                             |                                       |       |                                          |                                                        |  |
|           | 60天封闭5<br>2015-08-13到             | ×                           |                                       |       |                                          |                                                        |  |
|           | 总行标准9<br>2015-08-11 到             |                             |                                       |       |                                          |                                                        |  |

指令提交成功:

| 无 SIM 卡                                                                                                    |                                                                                                    |                                                                                  | 产品信息                                                                                                    |                                       |                                                                                                    | 购买                                                                                                    |
|----------------------------------------------------------------------------------------------------|----------------------------------------------------------------------------------------------------|----------------------------------------------------------------------------------|----------------------------------------------------------------------------------------------------|---------------------------------------|----------------------------------------------------------------------------------------------------|----------------------------------------------------------------------------------------------------|
| 2 5 mm 3 ± 0 5 ± 0 5 ± 0 5 ± 0 7 ± 0 7 ± 0 7 ± 0 8 ± 0 9 ± 0 9 ± 0 <p< th=""><th><ul> <li>※业金</li> <li>查询账号</li> <li>j</li> <li>1天开放式</li> <li>91140009</li> <li>2014-03-25 里</li> <li>1天开放式</li> <li>2014-04-15 里</li> <li>2014-04-15 里</li> </ul></th><th>产品概况<br/>产品名<br/>不序序品。<br/>一个子子。<br/>一个子子。<br/>一个一个一个一个一个一个一个一个一个一个一个一个一个一个一个一个一个一个一个</th><th>产品信息<br/>1天开放式标准型-福州<br/>91140009<br/>无限制<br/>开放式<br/>2.20%<br/>人民币<br/>488,000,000.00<br/>1,000,000.00<br/>1,000,000.00</th><th>✔ 操作成U<br/>操作金额<br/>账户信息 产品信息 操作内容 指令状态</th><th><b>功</b><br/>100,0<br/>活期账户<br/>账户余额<br/>可用余额<br/>起期日期<br/>操作类型<br/>类型</th><th>购买<br/>117010152500003115<br/>兴业银行网上银行中心<br/>305.38<br/>305.38<br/>2014-03-25<br/>2016-03-25<br/>结构性存款开户<br/>定活互转</th></p<> | <ul> <li>※业金</li> <li>查询账号</li> <li>j</li> <li>1天开放式</li> <li>91140009</li> <li>2014-03-25 里</li> <li>1天开放式</li> <li>2014-04-15 里</li> <li>2014-04-15 里</li> </ul> | 产品概况<br>产品名<br>不序序品。<br>一个子子。<br>一个子子。<br>一个一个一个一个一个一个一个一个一个一个一个一个一个一个一个一个一个一个一个 | 产品信息<br>1天开放式标准型-福州<br>91140009<br>无限制<br>开放式<br>2.20%<br>人民币<br>488,000,000.00<br>1,000,000.00<br>1,000,000.00 | ✔ 操作成U<br>操作金额<br>账户信息 产品信息 操作内容 指令状态 | <b>功</b><br>100,0<br>活期账户<br>账户余额<br>可用余额<br>起期日期<br>操作类型<br>类型                                                                       | 购买<br>117010152500003115<br>兴业银行网上银行中心<br>305.38<br>305.38<br>2014-03-25<br>2016-03-25<br>结构性存款开户<br>定活互转 |
|                                                                                                    | 30大封闭3<br>2015-09-06 至<br>180天封闭<br>2015-08-25 至<br>360天封闭<br>2015-08-17 至                                                                                         |                                                                                  |                                                                                                    | 处理流程                                  | <ul> <li>状态</li> <li>执行情况</li> <li>下一处理人</li> <li>下一处理岗</li> <li>处理人</li> <li>炒</li> <li>林鸿</li> <li>約</li> <li>linhong_jb</li> </ul> | 审核中<br>林鴻 linhong_fh<br>复核<br>操作 操作时间<br>そか 2016-03-03<br>09:17:20                                        |
|                                                                                                    | 60天封闭五<br>2015-08-13到<br>总行标准9<br>2015-08-11到                                                                                                    | $\boldsymbol{\times}$                                                            |                                                                                                    |                                       |                                                                                                    | 返回                                                                                                    |

#### 4.6 定活互转

本功能提供定活互转类指令的发起,包括活期转定期、定期转活期、智能定期存款、活期转通知、通知转活期、智能通知存款功能。

因提交指令由经办发起,故本功能仅提供给经办发起指令。

以活期转定期为例,经办人员点击"定活互转",选择"活期转定期"功能,界面显示活期列表

| C 384 F          | ◙ 兴业企业   | 银行   |       | 00.44 |                 |      |   | 2 |
|------------------|----------|------|-------|-------|-----------------|------|---|---|
| $\Diamond$       | 企业银行     |      |       |       |                 |      | _ |   |
| います              | <b>E</b> | 2    |       | 1     | e :=<br>Hitight | 2    |   |   |
| 入<br>账户          | 待办事宜     | 我的账户 | 交易明细  | 查询指令  | 撤销指令            | 业务审批 |   |   |
| 〔 <u>~</u><br>投资 | 投资理财     |      |       |       |                 |      |   |   |
| •00<br>更多        | N        | 3    |       |       |                 |      |   |   |
|                  | 理财产品     | 定活互转 | 结构性存款 |       |                 |      |   |   |
|                  | 金融服务     |      |       |       |                 |      |   |   |
|                  |          |      |       |       |                 |      |   |   |
|                  | 兴业资讯     | 网点查询 |       |       |                 |      |   |   |

| 无 SIM 卡    | © 兴业企业银行                                |                                      | 09:59                                                                 |               |      | * 34% 📭 |
|------------|-----------------------------------------|--------------------------------------|-----------------------------------------------------------------------|---------------|------|---------|
| $\Diamond$ | 這 活期转定期                                 |                                      |                                                                       |               |      |         |
| い<br>主页    | 🐻 定期转活期                                 |                                      | 账户信息                                                                  | 开户行           | 账户类型 | 操作      |
|            | <ul> <li>              智能定期存款</li></ul> | > 世付直:<br>活期账户<br>账户余额<br>可用余额<br>币种 | 通车资金清算<br>03109 01775 20100171<br>5,325,564,44<br>5,325,564,44<br>人民币 | 现金管理部         | 自由账户 | 活期转定期   |
| ●oo<br>更多  | 💄 智能通知存款 🤅                              | ✓ 活期账户<br>账户余额<br>可用余额<br>币种         | 行网上银行中心<br>11701 01525 00003115<br>305.39<br>305.39<br>人民币            | 兴业银行总行营<br>业部 | 自由账户 | 活期转定期   |
|            |                                         |                                      |                                                                       |               |      |         |
|            | •                                       |                                      |                                                                       |               |      |         |

选择指定活期账号的"活期转定期"按钮,选择存期,输入金额,点击提交。

| 无 SIM 卡 @                                                                                                    | 活期账户详情                                                                                                    | 活期转定期                                                                  |
|----------------------------------------------------------------------------------------------------|----------------------------------------------------------------------------------------------------|------------------------------------------------------------------------|
| <ul> <li></li></ul>                                                                                                    | 账户信息           活期账号         117010152500003115           户名         兴业银行网上银行中心           开户行         兴业银行总行营业部           市种         人民币           可用余额         305.39           贮户余額         305.30 | 存期     3个月       续存方式     本刊续存       转出金额     请输入金额       下一处理岗     复核 |
| <ul> <li>↓</li> <li>↓</li></ul> | 105.39<br>账户类型 自由账户                                                                                                    | 下一处理人         全部         >           短信通知         请输入下一处理人手机号码         |
|                                                                                                    | $\mathbf{x}$                                                                                                    | 提交                                                                     |

提交成功:

| SIM 🕆 🖞 | <sup>©</sup> |              | 活期账户详情                  |       | 活期                            | 转定期                                                            |  |
|---------|--------------|--------------|-------------------------|-------|-------------------------------|----------------------------------------------------------------|--|
|         |              | 账户信息         |                         | ✓ 提交府 | 成功                            |                                                                |  |
|         | Ӧ 活期转定期      | 活期账号         | 11701 01525 00003115    | 操作金额  | 1,000,0                       | 00.00                                                          |  |
| 主页      | 💿 定期转活期      | 户名<br>开户行    | 兴业银行网上银行中心<br>兴业银行总行营业部 | 操作内容  | 存期                            | 3个月                                                            |  |
|         | 💿 智能定期存款     | 币种<br>可用余额   | 人民币<br>305.39           |       | 续存方式<br>操作类型                  | 本利续存<br>活期转定期                                                  |  |
| ~       | 🥘 活期转通知      | 账户余额<br>账户类型 | 305.39<br>自由账户          | 指令状态  | 类型                            | 定活互转                                                           |  |
| 投资      | 📓 通知转活期      |              |                         |       | 状态<br>执行情况                    | 审核中                                                            |  |
|         | 🟮 智能通知存款     |              |                         |       | 下一处理人<br>下一处理岗                | 林鸿<br>复核                                                       |  |
|         |              |              |                         | 处理流程  | 处理人 操作<br>林鸿 经力<br>linhong_jb | <ul> <li>操作时间</li> <li>2016-03-03</li> <li>09:59:41</li> </ul> |  |
|         |              |              |                         |       |                               | 返回                                                             |  |
|         |              |              |                         |       |                               |                                                                |  |
|         |              |              |                         |       |                               |                                                                |  |
|         |              | ×            |                         |       |                               |                                                                |  |

#### 4.7 待办事宜

可从侧滑页页进入"待办事宜",查看或审核需要处理的指令。

指令包括理财产品指令、定活互转类指令。定活互转类指令包含活期转定期、定期转活期、活期转通 知、通知转活期、智能定期存款、智能通知存款、结构性存款的指令。

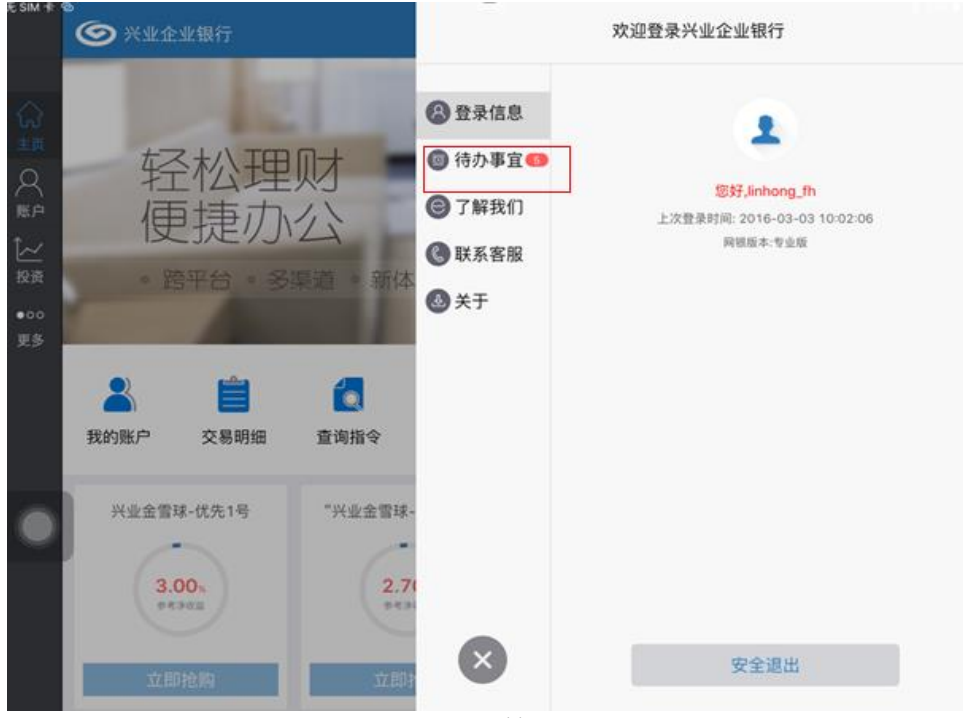

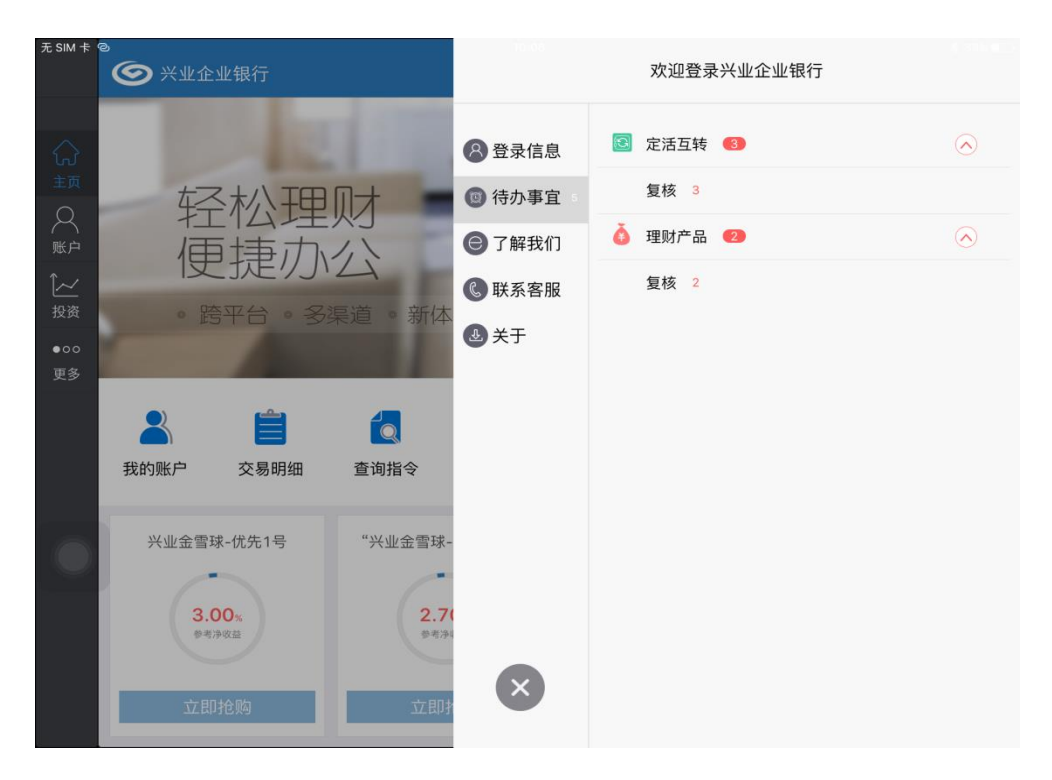

假设您有定活互转的复核指令,您可进入复核:

| 无 SIM 卡            | 0        |                    | 10:06                |         |     | *              | 33% 💶 |
|--------------------|----------|--------------------|----------------------|---------|-----|----------------|-------|
|                    | 🕗 兴业企业银行 | Ţ                  |                      |         |     |                | 2     |
| $\sim$             | 📴 定活互转 🔇 | $\bigcirc$         |                      | 待办事     | 事宜  |                |       |
| い<br>主页            | 复核 3     |                    | 活期账号                 | 操作类型    | 状态  | 操作金额           |       |
| 〇<br><sup>账户</sup> | 🍐 理财产品 🛛 | $\bigtriangledown$ | 11701 01525 00003115 | 活期转定期   | 审核中 | 1,000,000.00   | >     |
| 〔 <u>~</u><br>投资   |          |                    | 11701 01525 00003115 | 结构性存款开户 | 审核中 | 10,000,000.00  | >     |
| ●00<br><b>西</b> 名  |          |                    | 11701 01525 00003115 | 结构性存款开户 | 审核中 | 100,000,000.00 | >     |
| 史多                 |          |                    |                      |         |     |                |       |
|                    |          |                    |                      |         |     |                |       |
|                    |          |                    |                      |         |     |                |       |
|                    |          |                    |                      |         |     |                |       |
|                    |          |                    |                      |         |     |                |       |
|                    |          |                    |                      |         |     |                |       |
|                    |          |                    |                      |         |     |                |       |

| E SM +      | © xx2x817 |   | 50:00                |           |     | 2    |
|-------------|-----------|---|----------------------|-----------|-----|------|
| 0           | 🔟 2354 😆  | 0 |                      | 特办        | 7事宣 |      |
|             | 发标 3      |   | 活期账号                 | 操作类型      | 状态  | 操作金额 |
| 22          | ò 理财产品 👄  | ۲ | 11701 01523 00003115 | 活用的定即     |     |      |
| È∼′<br>BERI |           |   | 11701 01525 00003115 | 编和性存取1 g  | 回经办 | >    |
| •00<br>818  |           |   | 11701 01525 00003115 | 1514性存取 2 | 85  | >>   |
|             |           |   |                      |           |     |      |
|             |           |   |                      |           |     |      |
|             |           |   |                      |           |     |      |
|             |           |   |                      |           |     |      |
|             |           |   |                      |           |     |      |
|             |           |   |                      |           |     |      |
|             |           |   |                      |           |     |      |

### 4.8 业务审批

点击"业务审批",进入业务审批功能,选择业务类型,查看或审批该类型下需要审批的指令。

| u dalah in       | <b>③</b> 米业企业: | 银行   |       |      |      |      | 2 |
|------------------|----------------|------|-------|------|------|------|---|
| $\Diamond$       | 企业银行           |      |       |      |      |      |   |
| 立页               |                | 2    |       | 1    |      |      |   |
|                  | 待办事宜           | 我的账户 | 交易明细  | 查询指令 | 撤销指令 | 业务审批 |   |
| [ <u>~</u><br>投资 | 投资理财           |      |       |      |      |      |   |
| •00<br>更多        | N              | 10   | 117   |      |      |      |   |
|                  | 理财产品           | 定活互转 | 结构性存款 |      |      |      |   |
|                  | 金融服务           |      |       |      |      |      |   |
|                  |                |      |       |      |      |      |   |
|                  | 兴业资讯           | 网点查询 |       |      |      |      |   |
|                  |                |      |       |      |      |      |   |

点击">"在弹出框中进行业务审批、或者退回经办、或者查看详细。

| £SM †            | ◎ ● 米业企业银行   | 11:45                |         |     | * 31%<br>2    | 2 |
|------------------|--------------|----------------------|---------|-----|---------------|---|
| $\sim$           | 🖹 定活互转       |                      | 业务审     | 『批  |               |   |
| してした。            | ▲ 理财产品       | 活期账号                 | 操作类型    | 状态  | 操作金额          |   |
| 2                |              | 11701 01525 00003115 | 活期转定期   | 审核中 | 10,000,000.00 | > |
| [ <u>~</u><br>投资 |              | 11701 01525 00003115 | 活期转定期   | 审核中 | 1,000,000.00  | > |
| •00              |              | 11701 01525 00003115 | 结构性存款开户 | 审核中 | 10,000,000.00 | > |
| <b>RP</b>        |              |                      |         |     |               |   |
|                  |              |                      |         |     |               |   |
|                  |              |                      |         |     |               |   |
|                  |              |                      |         |     |               |   |
|                  |              |                      |         |     |               |   |
|                  | $\checkmark$ |                      |         |     |               |   |

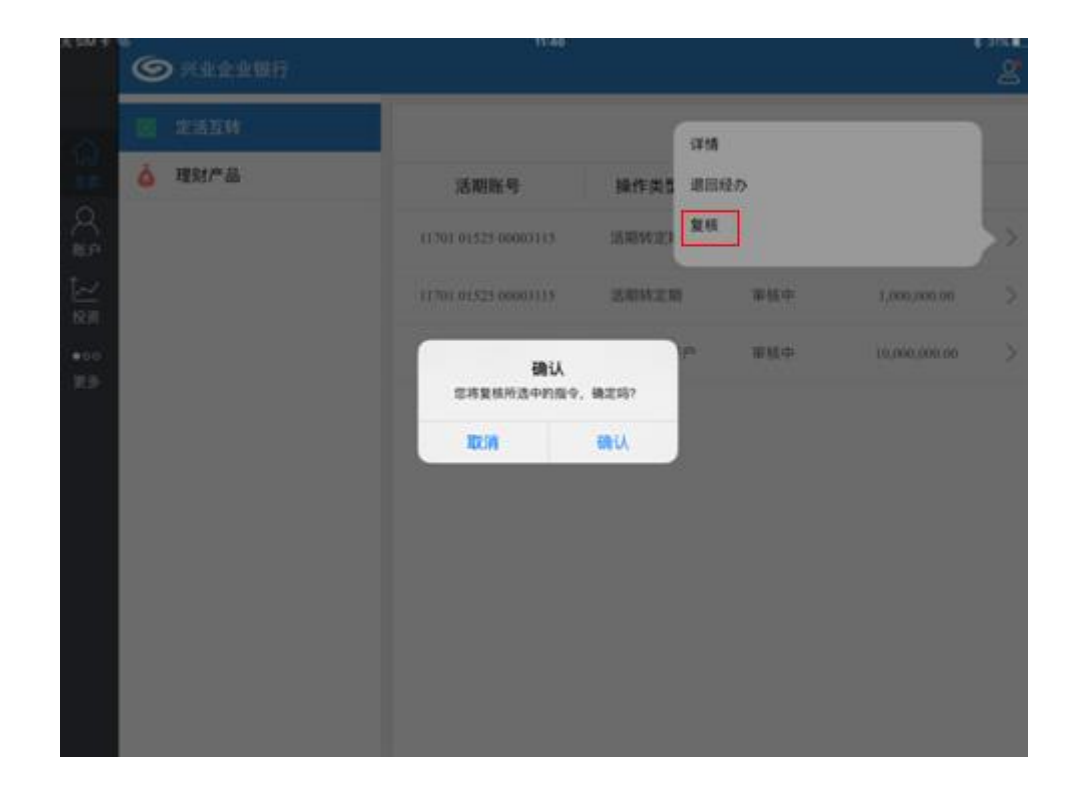

#### 4.9 查询指令

点击"查询指令",支持查询理财产品指令、定活互转类指令。定活互转类指令包含活期转定期、定期 转活期、活期转通知、通知转活期、智能定期存款、智能通知存款、结构性存款。

| 光 SIM 18 1 |                  | 银行               |       | 06:44      |      |      | 265. |
|------------|------------------|------------------|-------|------------|------|------|------|
| $\sim$     | 企业银行             |                  |       |            |      |      |      |
| 3页 〇 账户    | (上)<br>待办事宜      | 我的账户             | 交易明細  | した<br>査询指令 | 撤销指令 | 业务审批 |      |
|            | 投资理财             |                  |       |            |      |      |      |
| •00<br>Ų≱  | <b>这</b> 理财产品    | 定活互转             | 结构性存款 |            |      |      |      |
|            | 金融服务             |                  |       |            |      |      |      |
|            | <b>《</b><br>兴业资讯 | <b>成</b><br>网点查询 |       |            |      |      |      |

| SM # 6    | 09.12                |       |    |            | **:               | g |
|-----------|----------------------|-------|----|------------|-------------------|---|
| ■ 定活互转    | 查试账号                 |       |    | 11701      | 01525 00003115    | > |
| ▲ 理财产品    | 活期账号                 | 操作类型  | 状态 | 转账日期       | 操作金额              | Y |
| 9         | 11701 01525 00003115 | 活期转定期 | 过期 | 2016-03-01 | 500,000.00        | 5 |
| ~         | 11701 01525 00003115 | 活期转定期 | 过期 | 2016-03-01 | 10,000,000,000.00 | > |
| •oo<br>更多 |                      |       |    |            |                   |   |
| G         |                      |       |    |            |                   |   |

| 无 SIM 卡            | °<br>6 | ) 兴业企业银行 |      | 09:12            |       |    |            | © \$ 31           | <sup>8%</sup> ∎⊃ |
|--------------------|--------|----------|------|------------------|-------|----|------------|-------------------|------------------|
| ~                  |        | 定活互转     | 查询师  | 胀号               |       |    | 11701 01   | 1525 00003115     | >                |
|                    | ě      | 理财产品     |      | 活期账号             | 操作类型  | 状态 | 转账日期       | 操作金额              | 7                |
| 入<br><sup>账户</sup> |        |          | 1170 | 1 01525 00003115 | 活期转定期 | 过期 | 2016-03-01 | 500,000.00        | >                |
| <u>`~</u>          |        |          | 1170 | 1 01525 00003115 | 活期转定期 | 过期 | 2016-03-01 | 10,000,000,000.00 | >                |
| 投资<br>●oo          |        |          |      |                  |       |    |            |                   |                  |
| 更多                 |        |          |      |                  |       |    |            |                   |                  |
|                    |        |          |      |                  |       |    |            |                   |                  |
|                    |        |          |      |                  |       |    |            |                   |                  |
|                    |        |          |      |                  |       |    |            |                   |                  |
|                    |        |          |      |                  |       |    |            |                   |                  |
|                    |        |          |      |                  |       |    |            |                   |                  |
|                    |        |          |      |                  |       |    |            |                   |                  |

点击">"查看指令详情,定活互转类指令:

| 无SIM卡 | 0 |          |             | 09:12         |                |    |            | @ \$ 38           | 3% 💼 |
|-------|---|----------|-------------|---------------|----------------|----|------------|-------------------|------|
|       | 0 | ▶ 兴业企业银行 |             |               |                |    |            |                   | 2    |
|       |   | 定活互转     | 取消          | 详情            |                |    | 11701 0    | 1525 00003115     | >    |
|       | ò | 理财产品     | 账户信息        |               |                | 态  | 转账日期       | 操作金额              | 7    |
|       |   |          | 活期账户        | 11701 01525 0 | 00003115       |    |            |                   |      |
|       |   |          | 账户名称        | 兴业银行网上        | 银行中心           | 期  | 2016-03-01 | 500,000.00        | >    |
| 账户    |   |          | 开户机构        | 兴业银行总行        | 营业部            | -  |            |                   |      |
| î~⁄   |   |          | 账户余额        | 305.38        |                | :期 | 2016-03-01 | 10,000,000,000.00 | >    |
| 投资    |   |          | 可用余额        | 305.38        |                |    |            |                   |      |
| •00   |   |          | 操作内容        |               |                |    |            |                   |      |
| 面名    |   |          | 存期          | 三个月           |                |    |            |                   |      |
|       |   |          | 操作金额        | 500,000.00    |                |    |            |                   |      |
|       |   |          | 续存方式        | 本利续存          |                |    |            |                   |      |
|       |   |          | 操作类型        | 活期转定期         |                |    |            |                   |      |
|       |   |          | 指令状态        |               |                |    |            |                   |      |
|       |   |          | 类型          | 定活互转          |                |    |            |                   |      |
|       |   |          | 状态          | 过期            |                |    |            |                   |      |
|       |   |          | 执行情况        |               |                |    |            |                   |      |
|       |   |          | 下一处理人       | 全部            |                |    |            |                   |      |
|       |   |          | 下一处理岗       | 结束            |                |    |            |                   |      |
|       |   |          | 处理流程        |               |                |    |            |                   |      |
|       |   |          | 处理人         | 操作            | 操作时间           |    |            |                   |      |
|       |   |          | 卢赛赛 lusaisa | ai 经办         | 2016-02-29 11: |    |            |                   |      |
|       |   |          |             |               |                |    |            |                   |      |
|       |   |          |             |               |                |    |            |                   |      |

点击">"查看指令详情,理财产品指令:

| 无SIM卡 @  | ≥<br></th <th></th> <th>09:12</th> <th></th> <th></th> <th>e s</th> <th>37% 💶</th> |                      | 09:12                               |     |                        | e s             | 37% 💶 |
|----------|------------------------------------------------------------------------------------|----------------------|-------------------------------------|-----|------------------------|-----------------|-------|
|          | ◎ 定活互转                                                                             | 取消                   | 详情                                  |     | 1170                   | 010152500003115 | >     |
| い。<br>主页 | 🍐 理财产品                                                                             | 账户信息                 |                                     | 态   | 生成日期                   | 委托金额            | 7     |
| 〇<br>账户  |                                                                                    | 活期账户<br>账户名称         | 11701 01525 00003115<br>兴业银行网上银行中心  | 经办  | 2016-03-02<br>15:20:44 | 500,000.00      | >     |
|          |                                                                                    | 账户余额可用余额             | 305.38<br>305.38                    | ]经办 | 2016-03-02<br>15:10:18 | 500,000.00      | >     |
| •00      |                                                                                    | 理财产品信                | 息                                   | (销  | 2016-02-29<br>10:44:52 | 50,000,000.00   | >     |
| 更多       |                                                                                    | 产品名称                 | "兴业金雪球—优先3号"人民<br>币理财计划<br>96512011 | (销  | 2015-12-04<br>16:48:29 | 500,000.00      | >     |
|          |                                                                                    | 操作内容                 | 50512011                            | (销  | 2015-12-04<br>15:26:37 | 500,000.00      | >     |
|          |                                                                                    | 业务类型<br>交易金额<br>交易日期 | 甲順<br>500,000.00                    |     |                        |                 |       |
|          |                                                                                    | 指令状态                 | 珊叶岩体 中的                             |     |                        |                 |       |
|          |                                                                                    | 天室<br>状态<br>执行情况     | 退回经办                                |     |                        |                 |       |
|          |                                                                                    | 下一处理人                | 林鸿 linhong_jb                       |     |                        |                 |       |

### 4.10 撤销指令

撤销指令,经办可对审核中的指令、退回经办的指令进行撤销。可撤销的指令包括理财产品指令、定 活互转类指令。定活互转类指令包含活期转定期、定期转活期、活期转通知、通知转活期、智能定期存款、 智能通知存款、结构性存款的指令

|                                                                                                    |                                                                                                    |                                                                        |                                                                                                    |                                                                                                  |                                                                                                    |                                                                                                    | 2                                |
|----------------------------------------------------------------------------------------------------|----------------------------------------------------------------------------------------------------|------------------------------------------------------------------------|----------------------------------------------------------------------------------------------------|--------------------------------------------------------------------------------------------------|----------------------------------------------------------------------------------------------------|----------------------------------------------------------------------------------------------------|----------------------------------|
| 银行                                                                                                    |                                                                                                    |                                                                        |                                                                                                    |                                                                                                  |                                                                                                    |                                                                                                    |                                  |
| <b>し</b><br>動事宜 君                                                                                                    | 我的账户                                                                                                    | 交易明細                                                                   | します。<br>査询指令                                                                                                    | ₩<br>1<br>1<br>1<br>1<br>1<br>1<br>1<br>1<br>1<br>1<br>1<br>1<br>1<br>1<br>1<br>1<br>1<br>1<br>1 | 业务审批                                                                                                    |                                                                                                    |                                  |
| 理财                                                                                                    |                                                                                                    |                                                                        |                                                                                                    |                                                                                                  |                                                                                                    |                                                                                                    |                                  |
| <b>之</b><br>21财产品   5                                                                                                    | <b>②</b><br>定活互转                                                                                                    | ·····<br>结构性存款                                                         |                                                                                                    |                                                                                                  |                                                                                                    |                                                                                                    |                                  |
| 服务                                                                                                    |                                                                                                    |                                                                        |                                                                                                    |                                                                                                  |                                                                                                    |                                                                                                    |                                  |
| ✓ ✓  ✓ ✓ ✓ ✓ ✓ ✓ ✓ ✓ ✓ ✓ ✓ ✓ ✓ ✓ ✓ ✓ ✓ ✓ ✓ ✓ ✓ ✓ ✓ ✓ ✓ ✓ ✓ ✓ ✓ ✓ ✓ ✓ ✓ ✓ ✓ ✓ ✓ ✓ ✓ ✓ ✓ ✓ ✓ ✓ ✓ ✓ ✓ ✓ ✓ ✓ ✓ ✓ ✓ ✓ ✓ ✓ ✓< | <b>风</b> 点查询                                                                                                    |                                                                        |                                                                                                    |                                                                                                  |                                                                                                    |                                                                                                    |                                  |
|                                                                                                    | <ul> <li>银行</li> <li>(小事宜 :</li> <li>(小事宜 :</li> <li>(小重 :</li> <li>(小重 :</li> <l< th=""><th><ul> <li>银行</li> <li>(1) (1) (1) (1) (1) (1) (1) (1) (1) (1)</li></ul></th><th><ul> <li>银行</li> <li>(办事宜 我的账户 交易明细</li> <li>理财</li> <li>() 定活互转 结构性存款</li> <li>服务</li> <li>() () () () () () () () () () () () () (</li></ul></th><th><ul> <li>银行</li> <li>(1) (1) (1) (1) (1) (1) (1) (1) (1) (1)</li></ul></th><th><ul> <li>跟行</li> <li>読み事宜 我的账户 交易明细 查询指令 撤销指令</li> <li>理财</li> <li>ご 定活互转 结构性存款</li> <li>服务</li> <li>(1) (1) (1) (1) (1) (1) (1) (1) (1) (1)</li></ul></th><th><ul> <li>跟行</li> <li>読み事宜 設計 定 交易明細 査询指令 上記 批評 批評 上記 上記 上記 上記 上記 正式 正報</li> <li>正述 定活互转 结构性存款</li> <li>服务</li> <li>(1) (1) (1) (1) (1) (1) (1) (1) (1) (1)</li></ul></th><th>跟行          <ul> <li> <ul></ul></li></ul></th></l<></ul> | <ul> <li>银行</li> <li>(1) (1) (1) (1) (1) (1) (1) (1) (1) (1)</li></ul> | <ul> <li>银行</li> <li>(办事宜 我的账户 交易明细</li> <li>理财</li> <li>() 定活互转 结构性存款</li> <li>服务</li> <li>() () () () () () () () () () () () () (</li></ul> | <ul> <li>银行</li> <li>(1) (1) (1) (1) (1) (1) (1) (1) (1) (1)</li></ul>                           | <ul> <li>跟行</li> <li>読み事宜 我的账户 交易明细 查询指令 撤销指令</li> <li>理财</li> <li>ご 定活互转 结构性存款</li> <li>服务</li> <li>(1) (1) (1) (1) (1) (1) (1) (1) (1) (1)</li></ul> | <ul> <li>跟行</li> <li>読み事宜 設計 定 交易明細 査询指令 上記 批評 批評 上記 上記 上記 上記 上記 正式 正報</li> <li>正述 定活互转 结构性存款</li> <li>服务</li> <li>(1) (1) (1) (1) (1) (1) (1) (1) (1) (1)</li></ul> | 跟行 <ul> <li> <ul></ul></li></ul> |

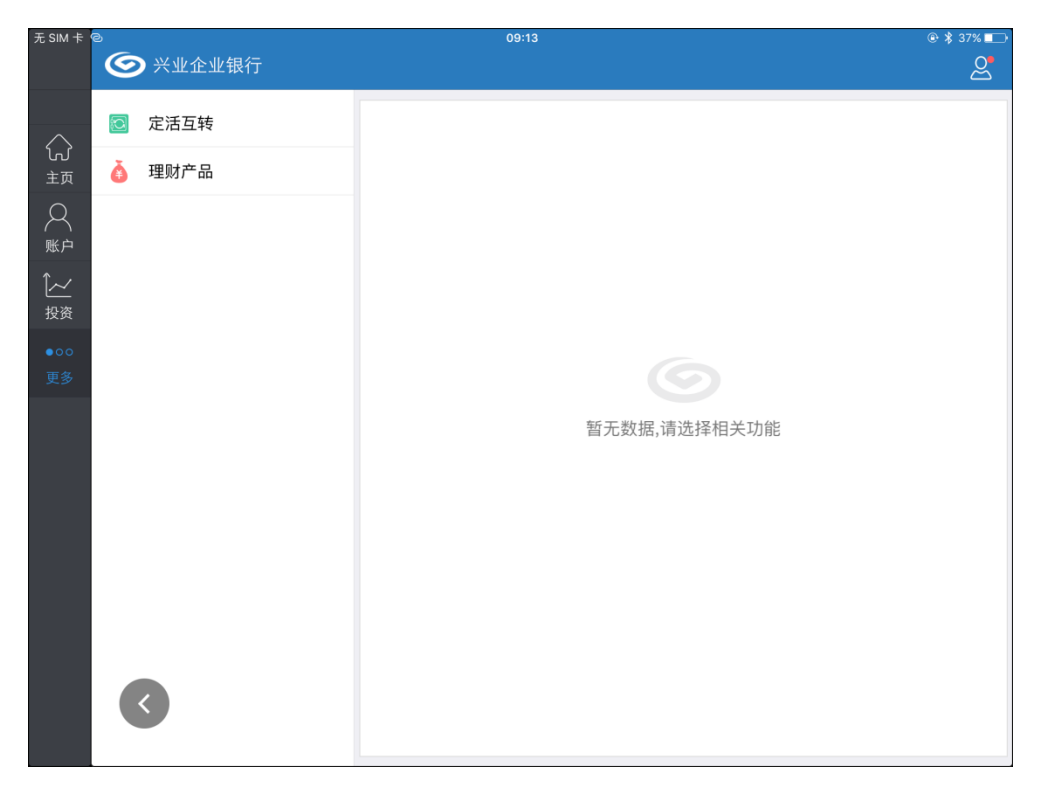

例如: 点击"定活互转"查询可撤销指令信息,点击">"弹出操作按钮,可选择查看详情或者撤销指

令:

| 无SIM卡              |   | 义业本业组织 | 10:07                |       |    | 40% 💽 +  |
|--------------------|---|--------|----------------------|-------|----|----------|
|                    |   | 六亚企业我行 |                      |       |    | <u>ح</u> |
|                    |   | 定活互转   |                      |       | 详情 |          |
| しび<br>主页           | ě | 理财产品   | 活期账号                 | 操作类型  | 撤销 |          |
| A<br><sup>wp</sup> |   |        | 11701 01304 00122277 | 活期转定期 |    | >        |
| 〔 <u>~~</u><br>投资  |   |        |                      |       |    |          |
| ●00<br>更多          |   |        |                      |       |    |          |
|                    |   |        |                      |       |    |          |
|                    |   |        |                      |       |    |          |
|                    |   |        |                      |       |    |          |
|                    |   |        |                      |       |    |          |
|                    |   |        |                      |       |    |          |
|                    |   |        |                      |       |    |          |

![](_page_51_Picture_0.jpeg)

#### 4.11 兴业资讯

点击"兴业资讯",可查看产品介绍、特别推荐、优惠快讯、银行公告的资讯信息。

| 0.000      | ()<br>()<br>()<br>()<br>()<br>()<br>()<br>()<br>()<br>() | 银行               |       |      |                     |      | 2 |
|------------|----------------------------------------------------------|------------------|-------|------|---------------------|------|---|
| $\bigcirc$ | 企业银行                                                     |                  |       |      |                     |      |   |
| 頭の         |                                                          | 2                |       |      | <b>₽</b> ≓<br>UIUUU |      |   |
|            | 待办事宜                                                     | 我的账户             | 交易明细  | 查询指令 | 撤销指令                | 业务审批 |   |
| [~<br>投资   | 投资理财                                                     |                  |       |      |                     |      |   |
| ●00<br>更多  | $\overline{\mathcal{N}}$                                 | 3                |       |      |                     |      |   |
|            | 理财产品                                                     | 定活互转             | 结构性存款 |      |                     |      |   |
|            | 金融服务                                                     |                  |       |      |                     |      |   |
|            | <b>《</b><br>兴业资讯                                         | <b>人</b><br>网点查询 |       |      |                     |      |   |
|            |                                                          |                  |       |      |                     |      |   |

| 无 SIM 卡       | ම      | 10:07          | ∦ 33% ब—>               |
|---------------|--------|----------------|-------------------------|
| $\sim$        | ╡ 产品介绍 | 产品介绍           |                         |
| い<br>主页       | 🏥 特别推荐 | 投资银行           | $\diamond$              |
| $\mathcal{A}$ | 🗞 优惠快讯 | 债券承销 银团贷款 财务顾问 | 资产证券化                   |
| 账户<br>1~∕     | 🛃 银行公告 | 标准化投资产品        |                         |
| 投资            |        | 供应链融资          | $\overline{\mathbf{v}}$ |
| ●00<br>更多     |        | 国际业务           | $\overline{\bigcirc}$   |
| ~~            |        | 现金管理           | $\odot$                 |
|               |        | 绿色金融           | $\odot$                 |
|               |        | 小微金融           | $\bigcirc$              |
|               |        | 机构业务           | $\overline{\mathbf{v}}$ |
|               |        | 汽车金融业务         | $\overline{\mathbf{v}}$ |
|               |        | 对公存款           | $\overline{\mathbf{v}}$ |
|               |        | 对公融资           | $\overline{\mathbf{v}}$ |
|               |        | 人民币结算          | $\overline{\bigcirc}$   |

## 4.12 网点查询

点击"网点查询",跳转至兴业银行的主页查看全国营业网点信息。

![](_page_53_Figure_0.jpeg)

![](_page_53_Figure_1.jpeg)